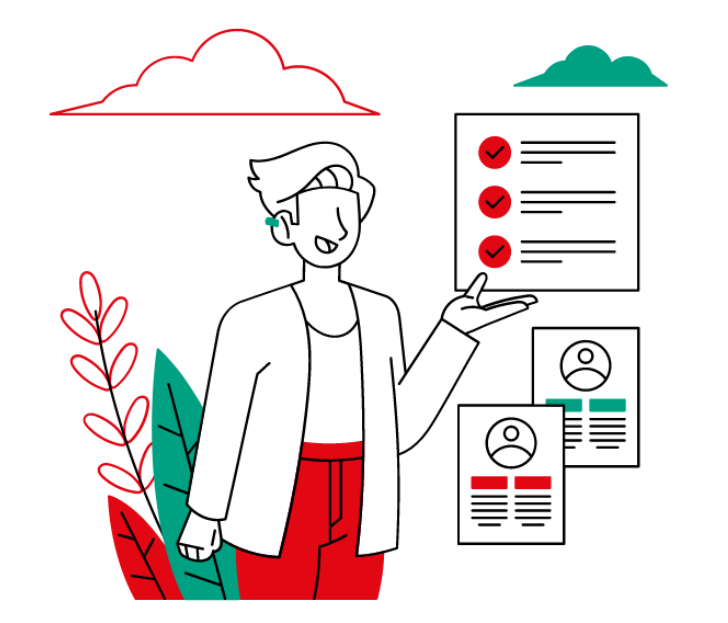

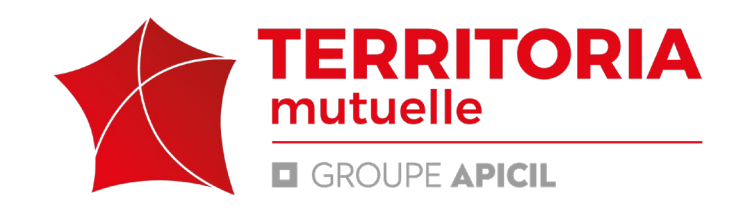

# **Guide d'utilisation**

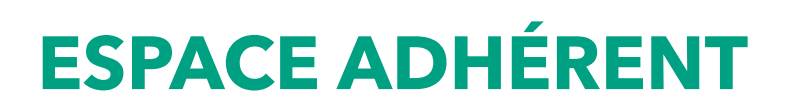

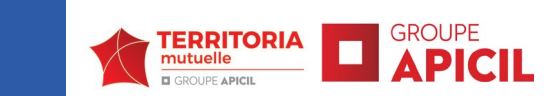

## Pourquoi un espace adhérent ?

Les fonctionnalités de votre portail.

| 3  | Se connecter                                     |
|----|--------------------------------------------------|
| 8  | Vérifier et/ou modifier les données personnelles |
| 12 | Voir le(s) contrat(s) en cours                   |
| 16 | Déclarer un sinistre (un arrêt de travail)       |
| 21 | Consulter une déclaration                        |
| 24 | Modifier la nature de l'arrêt                    |
| 27 | Enregistrer une reprise d'activité               |
| 30 | Prolonger un sinistre (un arrêt de travail)      |
| 33 | Télécharger des documents                        |
| 38 | Nous contacter                                   |

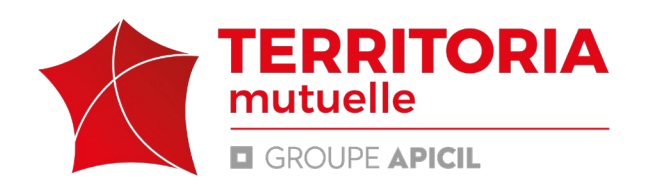

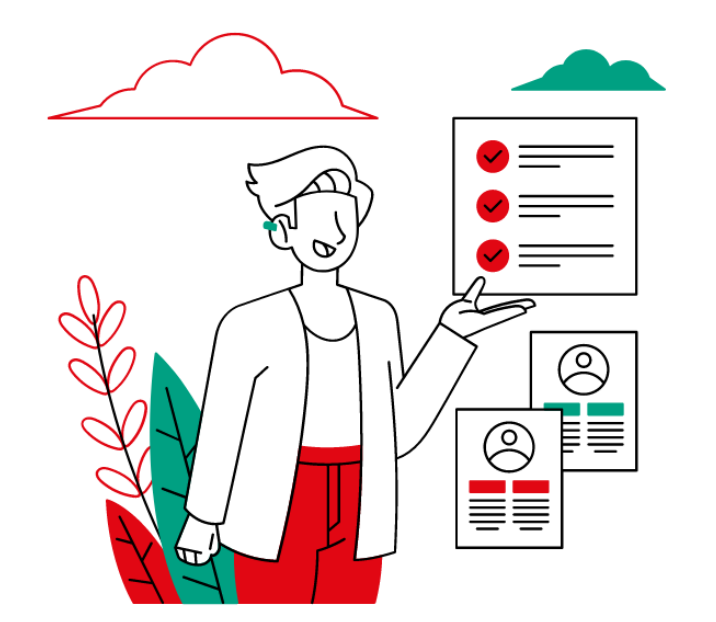

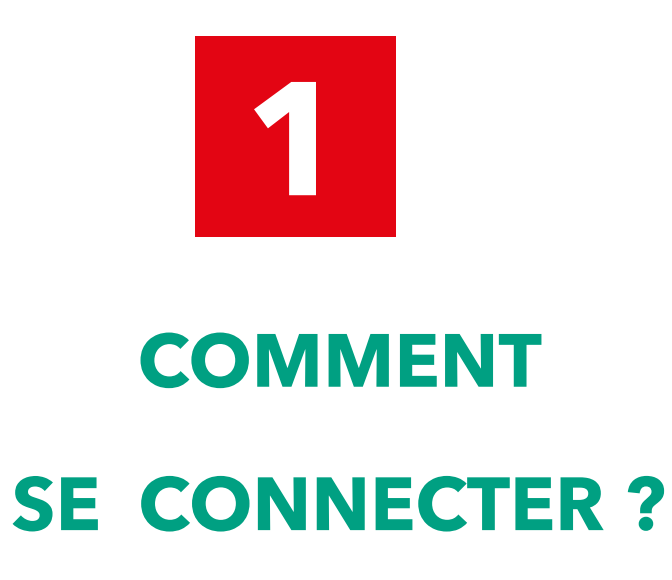

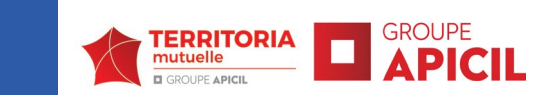

## En utilisant comme moteur de recherche Mozilla ou Google Chrome

https://espaceadherent.territoria-mutuelle.fr/login

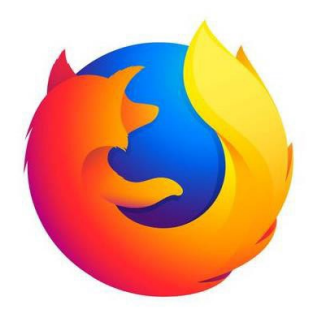

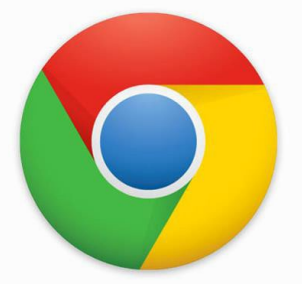

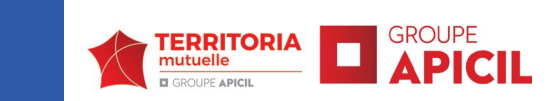

# Votre première connexion

|                 | Bienvenue sur votre Espace<br>Adhérent Prévoyance Votre identifiant                                                                                                    |
|-----------------|----------------------------------------------------------------------------------------------------|
| Espace Adhérent | Votre Numéro d'adhérent ou Adresse Email :*<br>Votre Numéro d'adhérent ou Adresse Email :*<br>Votre Mot de passe :*<br>Se connectur<br>Vous avez tublié vos identifiants ?<br>Vous avez tublié vos identifiants ? |

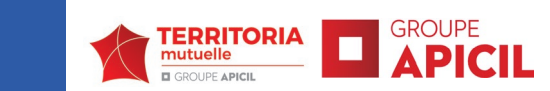

# **Votre première connexion**

| TERRITORIA<br>mutuelle<br>GROUPE APICIL | Accuei Merci de renseigner un nouveau mot de passe                                                                                                    |          |                    |  |
|-----------------------------------------|----------------------------------------------------------------------------------------------------|----------|--------------------|--|
| Mes Sinistres                           | Si<br>Nouveau mot de passe: * 1                                                                                                    | 5        | <u>Formulaires</u> |  |
| Mes Garanties                           |                                                                                                    |          |                    |  |
| Résilier mon contrat                    | • Mot de passe faible. Le mot de passe doit contenir au minimum 8 caractères avec au moins une majuscule, une minuscule, un caractère spécial et un chiffre. |          |                    |  |
| Mes demandes de résiliation             |                                                                                                    |          |                    |  |
| Données personnelles                    | Confirmer mot de passe: *                                                                                                    |          |                    |  |
| Formulaires                             |                                                                                                    | <b>ર</b> |                    |  |
| Correspondants                          | Enregistrer                                                                                                    |          |                    |  |
| Guide d'utilisation                     |                                                                                                    |          |                    |  |
| e demo -                                |                                                                                                    |          |                    |  |

## Vous devez créer un nouveau mot de passe

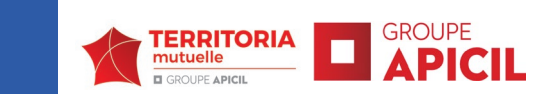

# Votre première connexion

|                             | Accueil adhérent |                  |   |                         |                    |   |
|-----------------------------|------------------|------------------|---|-------------------------|--------------------|---|
| Mes Sinistres               | <u>Sinistres</u> | <u>Garanties</u> | i | Données<br>personnelles | <u>Formulaires</u> | Ľ |
| Mes Garanties               |                  |                  |   |                         |                    |   |
| Résilier mon contrat        |                  |                  |   |                         |                    |   |
| Mes demandes de résiliation |                  |                  |   |                         |                    |   |
| Données personnelles        |                  |                  |   |                         |                    |   |
| Formulaires                 |                  |                  |   |                         |                    |   |
| Correspondants              |                  |                  |   |                         |                    |   |
| Guide d'utilisation         |                  |                  |   |                         |                    |   |
| DEMO     ANDROID            |                  |                  |   |                         |                    |   |
|                             |                  |                  |   |                         |                    |   |

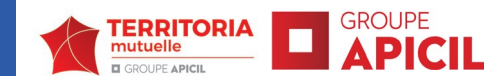

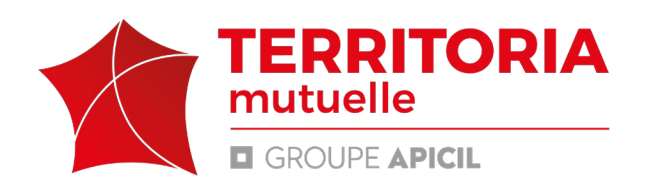

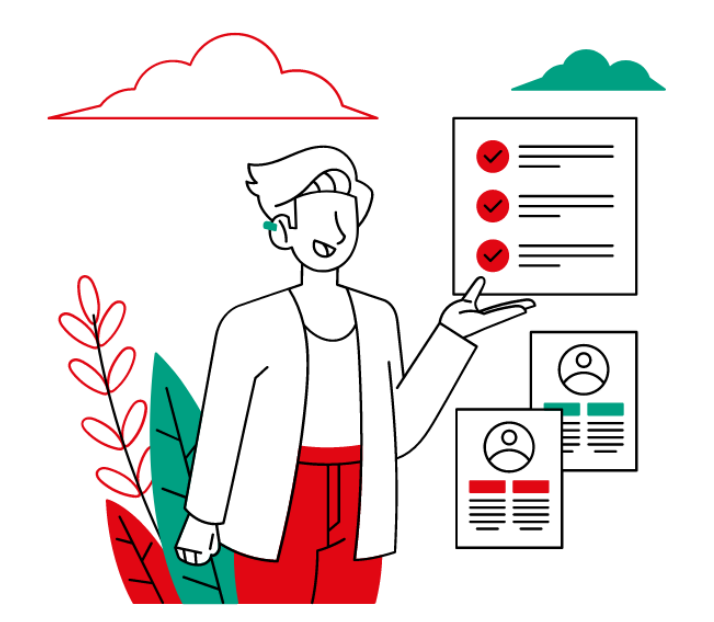

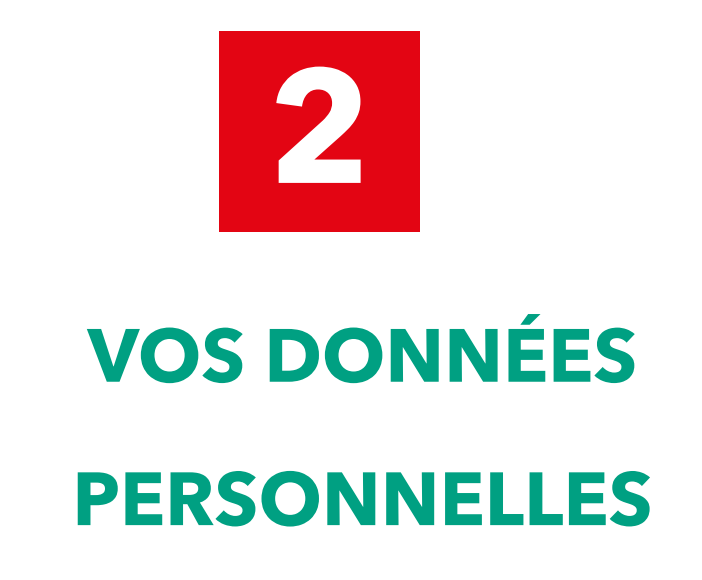

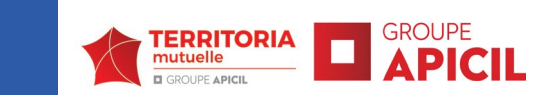

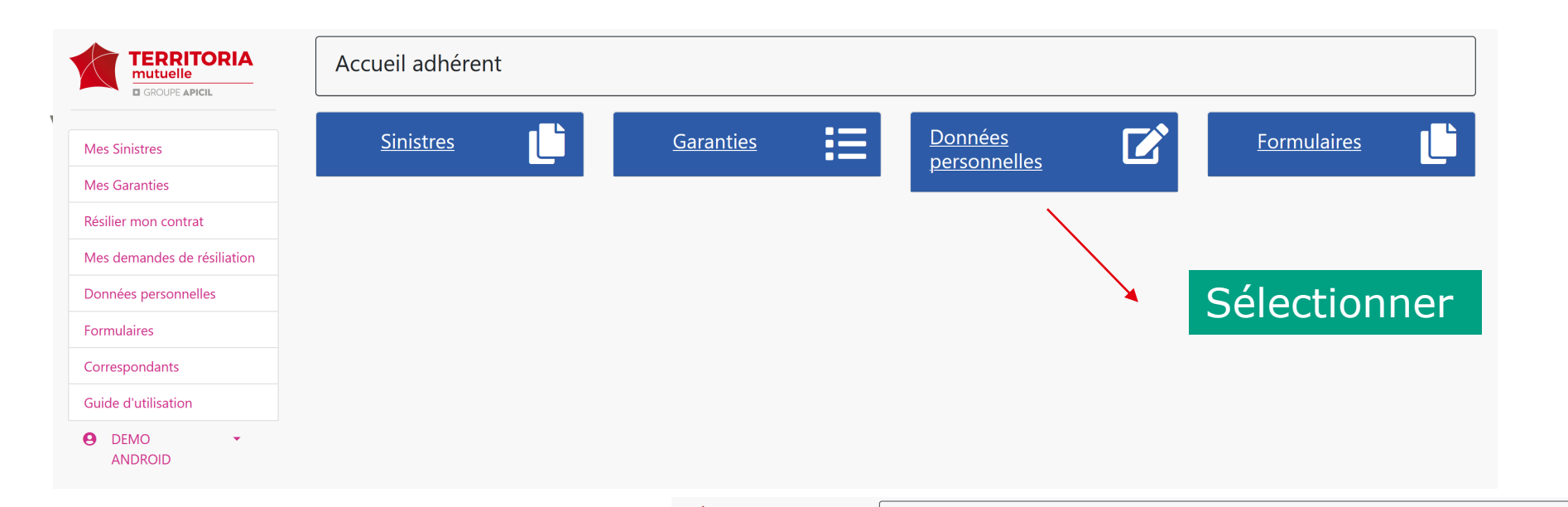

## La page suivante apparaît

|                         | Mes donnees personne              | elles         |                           |                             |
|-------------------------|-----------------------------------|---------------|---------------------------|-----------------------------|
| ciaistea a              |                                   | C             | oordonnées personnelles 💵 |                             |
| Sinistres               |                                   |               |                           |                             |
| Garanties               | Civilité                          | Monsieur      | Nom de naissance          | -                           |
|                         | Nom                               | DEMO          | Prénom                    | ANDROID                     |
| r mon contrat           | Date naissance                    | 01/01/2000    | Situation maritale        | Marié(e)                    |
|                         | Téléphone                         | -             | Téléphone Mobile          | -                           |
| lemandes de résiliation | Email                             |               | N° de sécurité sociale    | -                           |
| es personnelles         | Matricule                         | XXXX          | Clé de sécurité sociale   |                             |
| laires                  |                                   |               | Coordonnéos postalos 🔗    |                             |
| pondants                |                                   |               | Coordonnees postales      |                             |
| all additionations      | Adresse                           | RUE DE GABIEL | Complément d'adresse      | -                           |
| u uuiisauon             | Code Postal                       | 79180         | Ville                     | CHAURAY                     |
| EMO -                   | Pays                              | FRANCE        |                           |                             |
|                         |                                   |               |                           |                             |
|                         | Modifier vos données personnelles |               |                           | Modifier votre mot de passe |

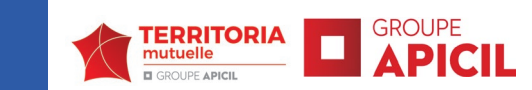

|                       |                                   | C             | oordonnées personnelles 💶 |                           |
|-----------------------|-----------------------------------|---------------|---------------------------|---------------------------|
| nistres               |                                   |               |                           |                           |
| aranties              | Civilité                          | Monsieur      | Nom de naissance          | -                         |
|                       | Nom                               | DEMO          | Prénom                    | ANDROID                   |
| mon contrat           | Date naissance                    | 01/01/2000    | Situation maritale        | Marié(e)                  |
|                       | Téléphone                         | -             | Téléphone Mobile          | -                         |
| mandes de résiliation | Email                             |               | N° de sécurité sociale    | -                         |
| es personnelles       | Matricule                         | XXXX          | Clé de sécurité sociale   | -                         |
| aires                 |                                   |               |                           |                           |
| aandants              |                                   |               | Coordonnées postales প    |                           |
|                       | Adresse                           | RUE DE GABIEL | Complément d'adresse      | _                         |
| d'utilisation         | Code Postal                       | 79180         | Ville                     | CHAURAY                   |
| MO -                  | Pays                              | FRANCE        |                           |                           |
|                       | Modifier vos données personnelles |               |                           | Modifier votre mot de pas |
|                       | 1                                 |               |                           |                           |

Après vérification de vos informations personnelles vous pouvez, si vous le souhaiter, modifier certaines données.

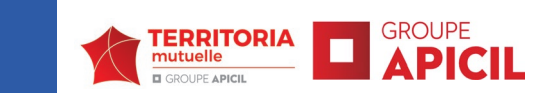

| GROUPE APICIL               |                 |               |                            |                  |   |
|-----------------------------|-----------------|---------------|----------------------------|------------------|---|
| es Sinistres                |                 |               | Coordonnées personnelles 📃 |                  |   |
| les Garanties               | Civilité: *     | Monsieur      | V Nom de naissance:        |                  |   |
| ésilier mon contrat         | Nom:            | DEMO          | Prénom:                    | ANDROID          |   |
| les demandes de résiliation | Date naissance: | 01/01/2000    | Situation familiale: *     | Marié(e)         | ~ |
| onnées personnelles         | Téléphone:      | Téléphone     | Téléphone mobile:          | Téléphone mobile |   |
| ormulaires                  | Email: *        |               | N° de sécurité sociale: *  |                  |   |
| prrespondants               | Matricule:      | XXXX          | Clé de sécurité sociale:   |                  |   |
| DEMO -<br>ANDROID           |                 |               | Coordonnées postales 🔗     |                  |   |
|                             |                 |               | •••                        |                  |   |
|                             | Code Postal : * | 79180         | Ville: *                   | CHAURAY          |   |
|                             | Adresse: *      | RUE DE GABIEL | Complément d'adresse :     |                  |   |
|                             | Pays:           | FRANCE        |                            |                  |   |
|                             | Retour          |               |                            | Enreaistrer      |   |

Après avoir modifié les éléments souhaités, veillez à enregistrer pour la bonne application de vos changements

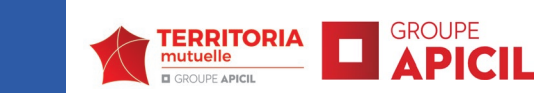

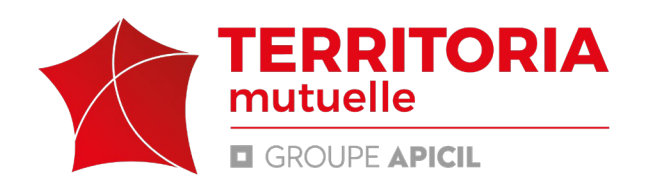

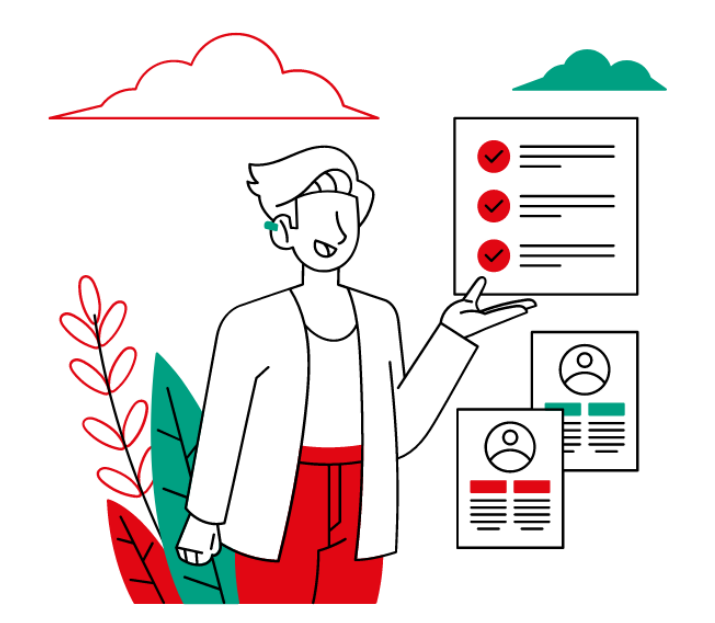

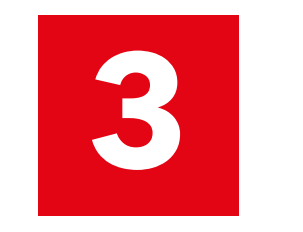

# **VOS GARANTIES**

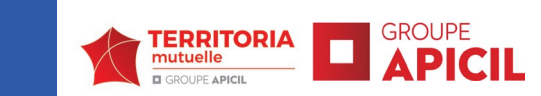

12

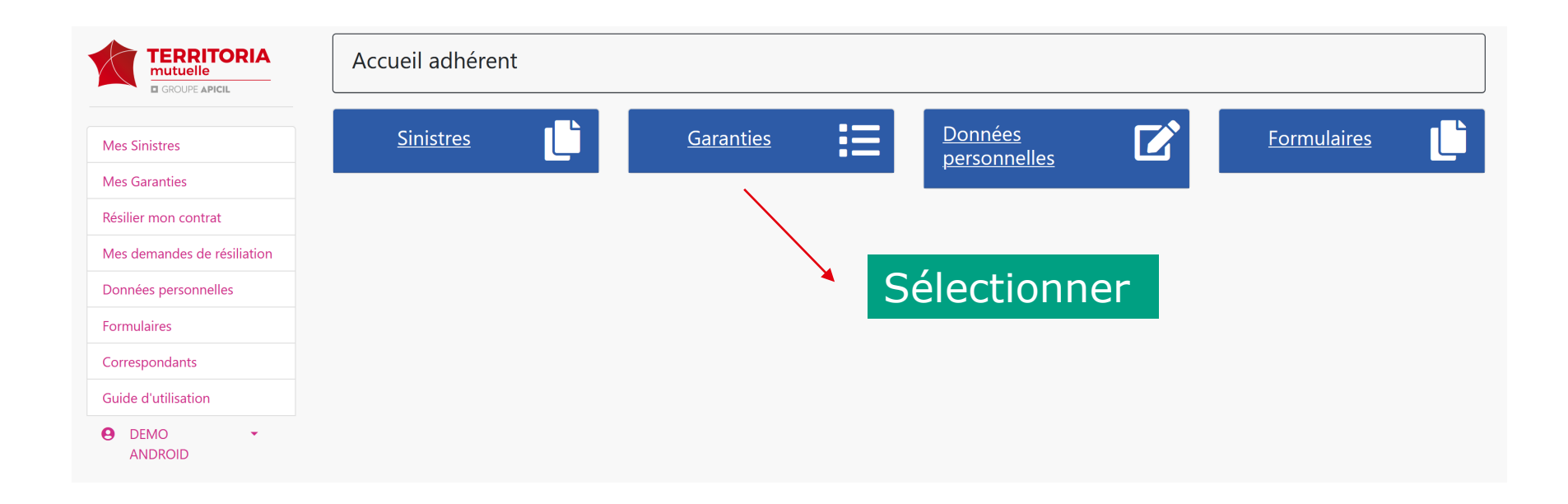

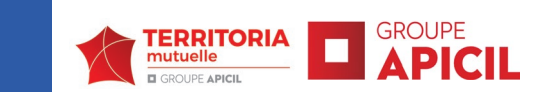

En fonction de votre souscription, un ou plusieurs contrat(s) apparaissent.

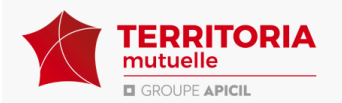

#### Informations contrat

|                           |                                |                | Informations co                  | ontrat 📄                       |               |               |             |     |
|---------------------------|--------------------------------|----------------|----------------------------------|--------------------------------|---------------|---------------|-------------|-----|
| es Sinistres              | Numéro de contrat              |                | Nom complet                      | Date de naissance              | Etat          | Date de debut | Date de fin | Act |
| s Garanties               | C PREVCOL-01254 488257-1   COM | MUNE DE DEMO   | DEMO ANDROID                     | 01/01/2000                     | Affilié       | 01/01/2023    | -           | 0   |
| lier mon contrat          |                                |                |                                  |                                |               |               |             |     |
| s demandes de résiliation |                                |                | Coordonnées pers                 | onnelles 💶                     |               |               |             |     |
|                           | Nom :                          | DEMO           |                                  | Prénom :                       |               | ANDROID       |             |     |
| innees personnelles       | Matricule :                    | ХХХХ           |                                  | Téléphone :                    |               | Non renseig   | jné 🖉       |     |
| mulaires                  | Téléphone mobile :             | Non renseigné  |                                  | Email :                        |               |               |             |     |
| respondants               |                                |                |                                  |                                |               | /             |             | Mo  |
| de d'utilisation          |                                |                |                                  |                                |               |               |             |     |
| DEMO -<br>ANDROID         |                                | Pour<br>il vou | accéder au l<br>as suffit de cli | détail de vos<br>iquer sur l'o | s cont<br>eil | rats,         |             |     |

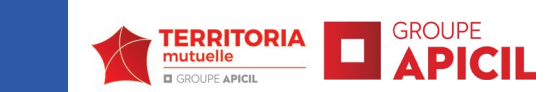

## Détail de vos garanties

| TERRITORIA<br>mutuelle<br>GROUPE APICIL | Adhérent n° 488257  |               |                                          |                               |     |
|-----------------------------------------|---------------------|---------------|------------------------------------------|-------------------------------|-----|
| Nes Sinistres                           |                     | C_PREVC       | OL-01254 488257-1   Date d'effet: 01/01, | /2023                         |     |
| es Garanties                            | Votre attestation · | <b>·</b>      |                                          |                               |     |
| silier mon contrat                      | PDF                 |               |                                          |                               |     |
| es demandes de résiliation              |                     |               |                                          |                               |     |
| nnées personnelles                      |                     |               | Garanties 🌞                              |                               |     |
| mulaires                                |                     | <b>B</b>      |                                          |                               |     |
| respondants                             | INVALIDITE 95 %     |               | NTIEN DE REGIME INDEMINITAIRE 45 %       | MAINTIEN TRAITEMENT BASE 95 % |     |
| ide d'utilisation                       |                     |               |                                          |                               |     |
| DEMO -                                  |                     |               | Informations personnelles 💶              |                               |     |
| ANDROID                                 | Nom :               | DEMO          | Prénom :                                 | ANDROID                       |     |
|                                         | Matricule :         | XXXX          | Téléphone :                              | Non renseigné                 |     |
|                                         | Téléphone mobile :  | Non renseigné | Email :                                  |                               |     |
|                                         |                     |               |                                          |                               | Mod |
|                                         |                     |               |                                          |                               |     |
|                                         | Retour              |               |                                          |                               |     |

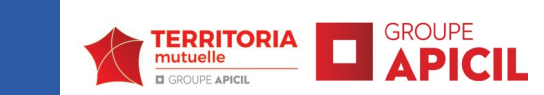

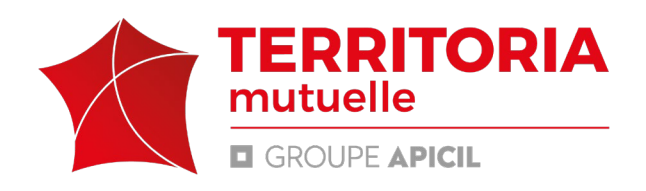

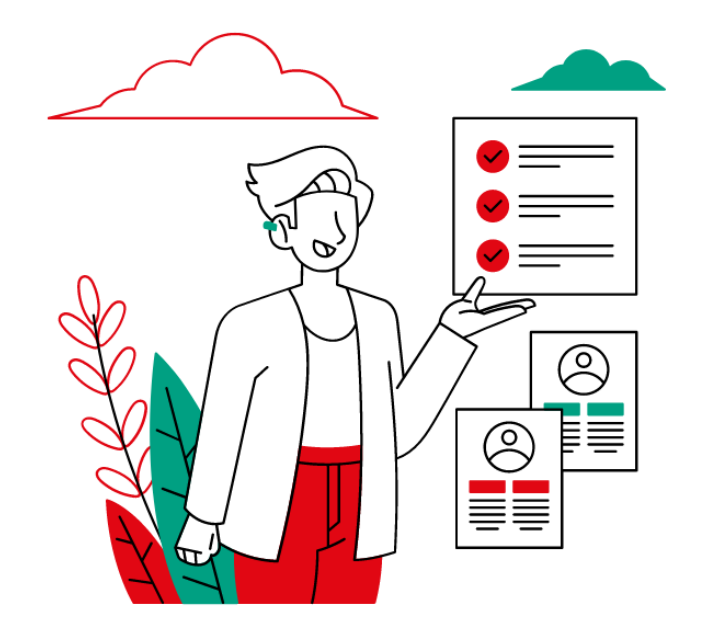

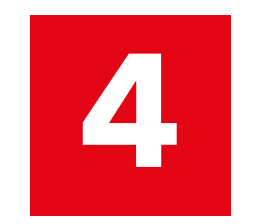

# DÉCLARER UN ARRÊT DE TRAVAIL

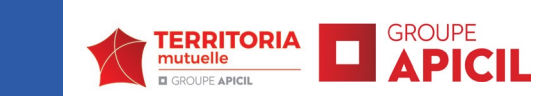

Si vous constatez une perte sur votre bulletin de salaire liée à un arrêt de travail, vous avez désormais la possibilité d'établir votre demande d'indemnisation en quelques clics.

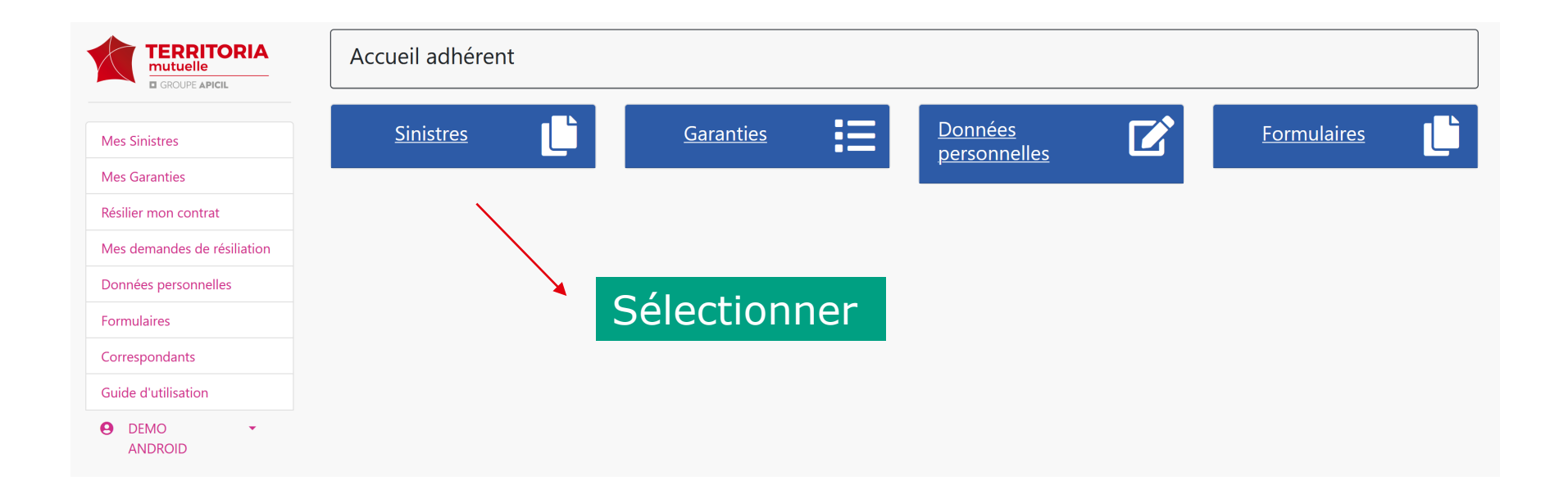

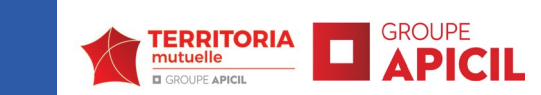

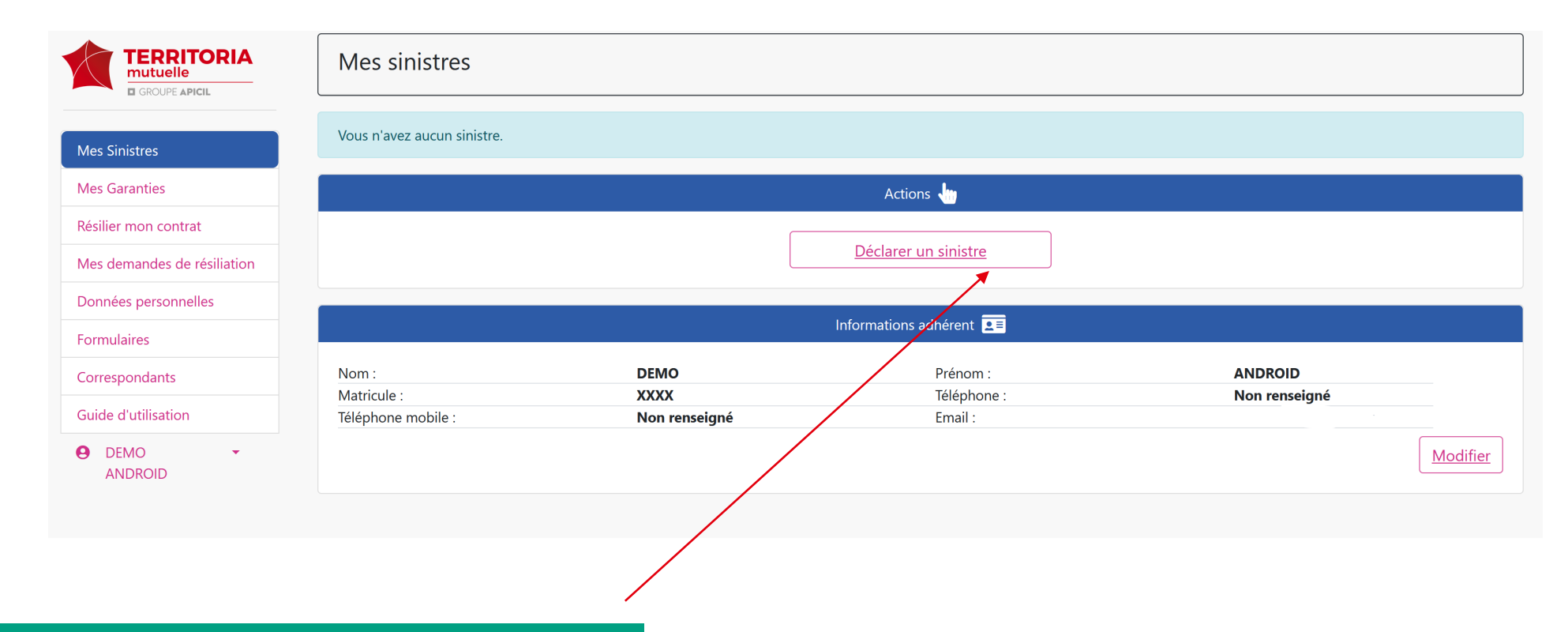

Se rendre sur « Déclarer un sinistre »

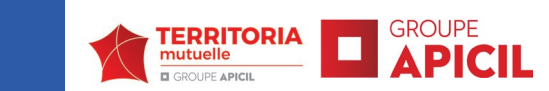

#### Les champs suivant doivent impérativement être renseignés:

- Le contrat concerné par la perte
- Le statut (indiqué sur votre bulletin de salaire : CNRACL Titulaire, IRCANTEC ...)
- Mettre le 1<sup>er</sup> jour de l'arrêt de travail
- La nature de l'arrêt de travail (maladie ordinaire, longue maladie...)
- Le motif de l'arrêt (Accident, Maladie)
- La reprise d'activité (si oui, indiquer la date)
- TIB et NBI (mettre les indices renseignés sur votre bulletin de salaire)
- Les primes (si vous n'en disposez pas, sélectionner

« Pas de prime »)

• La période à compléter (le 1<sup>er</sup> mois où la perte

#### а

été constatée)

- Bulletin de salaire à joindre :
  - Bulletin de salaire impacté
  - Et les 3 précédents

# Mes Sinistres Mes Garanties Résilier mon contrat Mes demandes de résiliation Données personnelles Formulaires Correspondants Guide d'utilisation

ANDROID

Déclaration d'un sinistre

#### Informations adhérent DEMO ANDROID Prénom : Nom Matricule XXXX Téléphone Non renseigné Téléphone mobile Non renseigné Email Modifier Informations déclaration Contrat : \* Statut : \* C\_PREVCOL $\sim$ Statut... Date de l'arrêt de travail : \* Nature de l'arrêt de travail : \* Date de l'arrêt de travail Nature de l'arrêt de travail.. Cause de l'arrêt : \* Reprise du travail : \* O oui O non Cause de l'arrêt... × TIB - Indice Majoré : \* 🕕 NBI - Nouvelle Bonification Indiciaire : \* 1 NBI Indice Majoré Primes et indemnités : \* Période payée à compléter : \* Primes et indemnités Période payée à compléter... -Bulletins de salaires Bulletin de salaire impacté : \* Parcourir... Aucun fichier sélectionné. Bulletin de salaire 1 Parcourir... Aucun fichier sélectionné. Bulletin de salaire 2

© 2024 TERRITORIA MUTUELLE

Parcourir... Aucun fichier sélectionné.

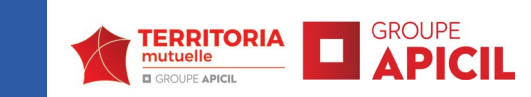

#### **Certains éléments doivent impérativement être transmis :**

- Historique des arrêts de travail (un calendrier reprenant les 365 jours antérieurs à l'arrêt de travail)
- L'arrêté de votre collectivité (à demander à votre employeur)
- Votre RIB
- Votre arrêt de travail, document CERFA (facultatif)
- L'avis du Comité Médical (facultatif)
- Puis, enregistrer pour la bonne prise en compte de votre demande

#### Puis enregistrer.

| Pièces complémentaires                    |                                       |
|-------------------------------------------|---------------------------------------|
| Historique des arrêts/Planning médical: * | Parcourir) Aucun fichier sélectionné. |
| Arrêté relatif au congé de maladie :      | Parcourir Aucun fichier sélectionné.  |
| RIB :                                     | Parcourir Aucun fichier sélectionné.  |
| Avis du Comité Médical :                  | Parcourir Aucun fichier sélectionné.  |
| Autres justificatifs :                    | Parcourir Aucun fichier sélectionné.  |
| Autres justificatifs :                    | Parcourir Aucun fichier sélectionné.  |

#### À accepter 📄

 Dans l'hypothèse où mon employeur me placerait, par arrêté administratif, à plein traitement, avec effet rétroactif ou procèderait à une régularisation pour un autre motif, je m'engage à rembourser à TERRITORIA MUTUELLE les prestations reçues au titre des garanties Maintien de traitement et/ou Primes et indemnités pendant les périodes visées par l'arrêté administratif.

Commentaire(s) : 🗩

Source 1 | 99 땘 | 늘 글 글 글 ▶¶ ¶4 話+ @0 @2 🍽 BI U S 🖋 <u>I</u>× 1= = - Size - A - A - 🚼 🗐 🤶 Styles Format Font

| etour | Enregistrer |
|-------|-------------|
|       |             |

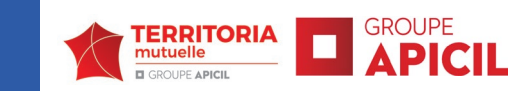

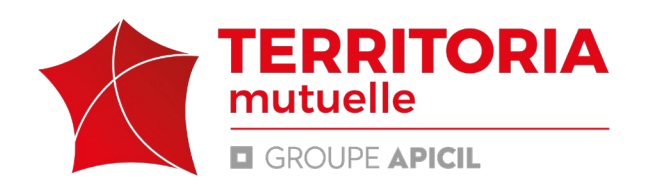

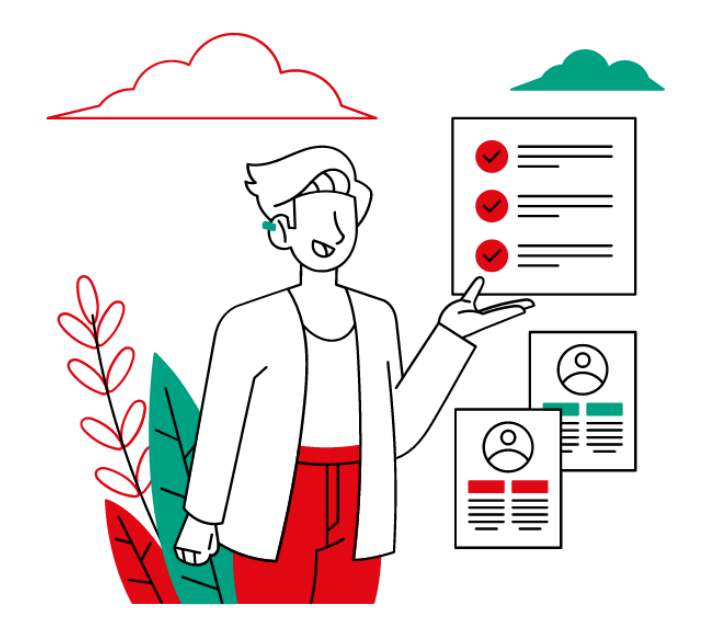

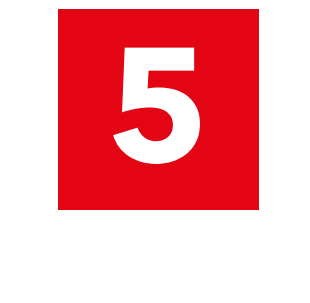

# **Consulter une**

déclaration

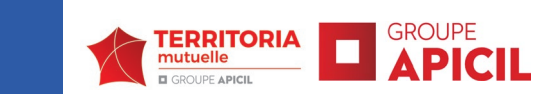

Afin de suivre l'évolution de votre sinistre, il vous suffit de retourner sur votre arrêt de travail en cours.

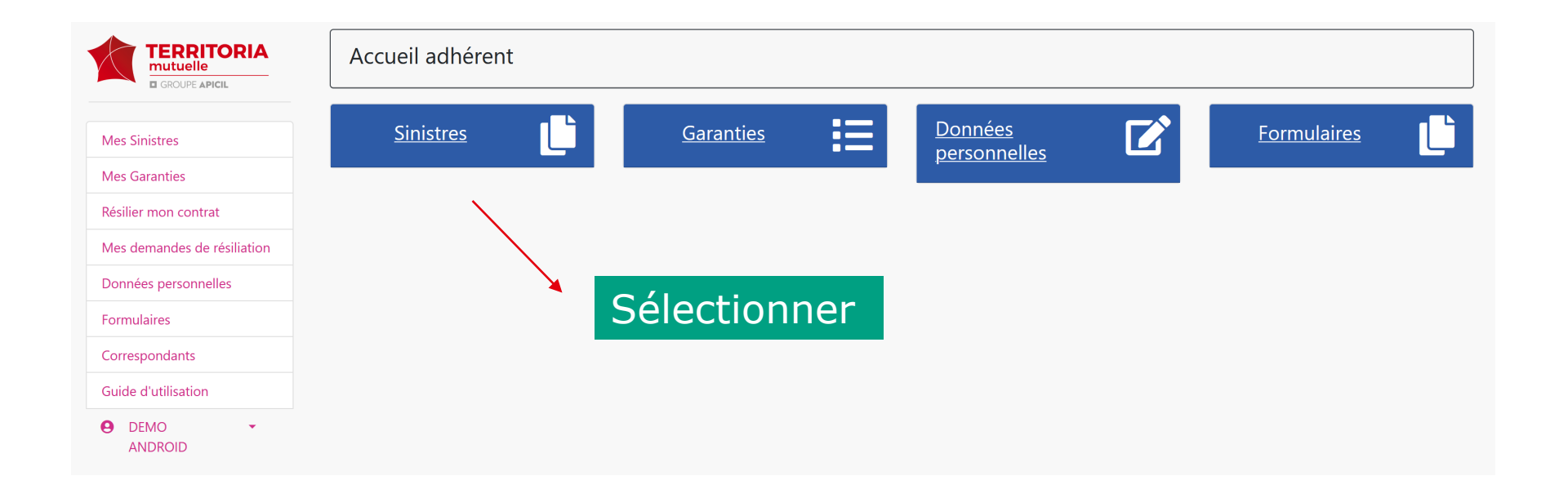

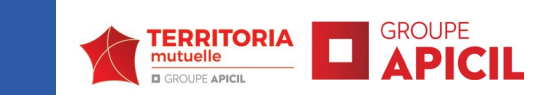

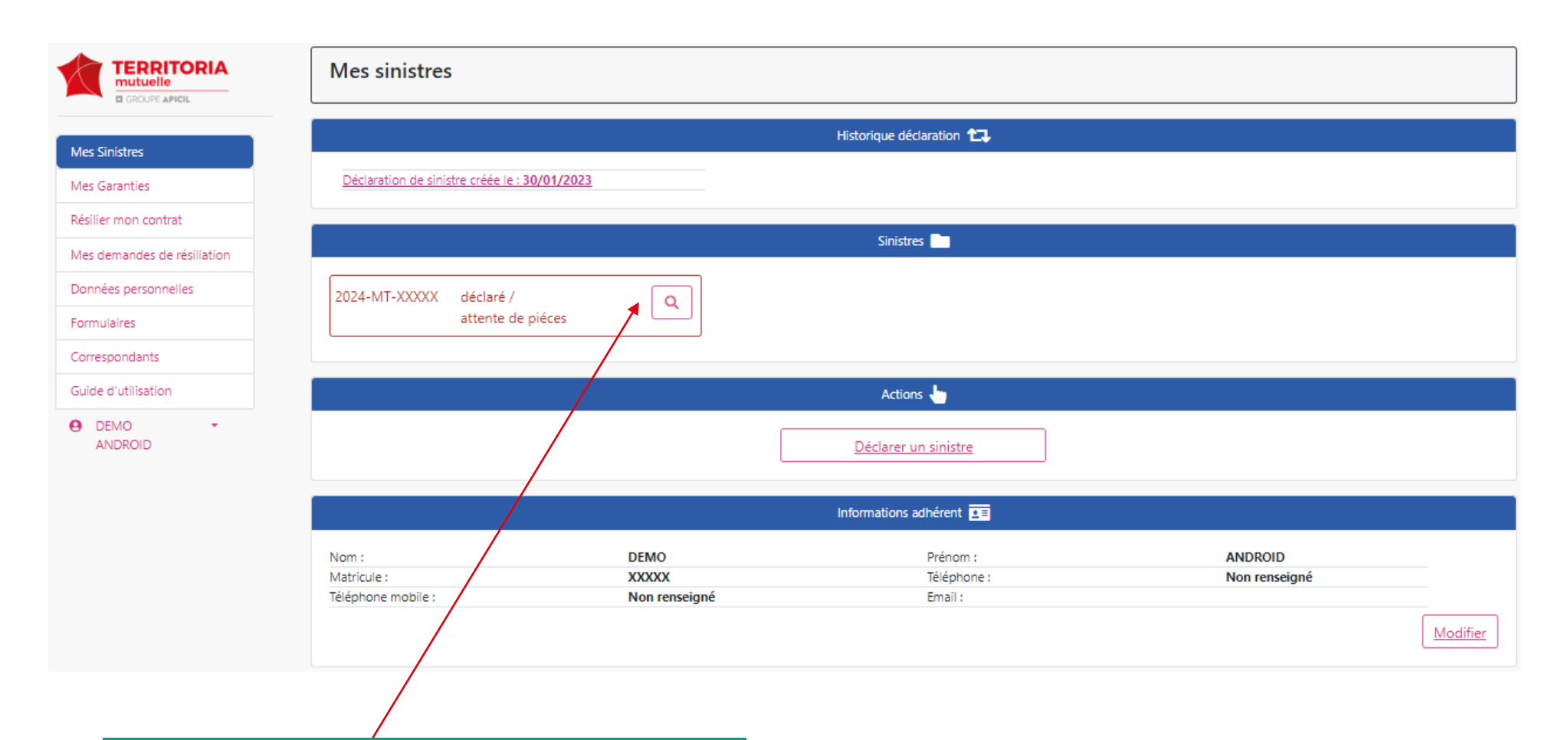

Choisir le sinistre concerné et cliquer sur la loupe afin d'afficher le détail du sinistre

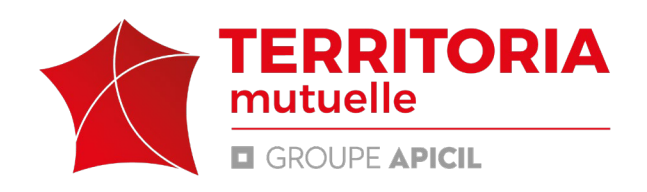

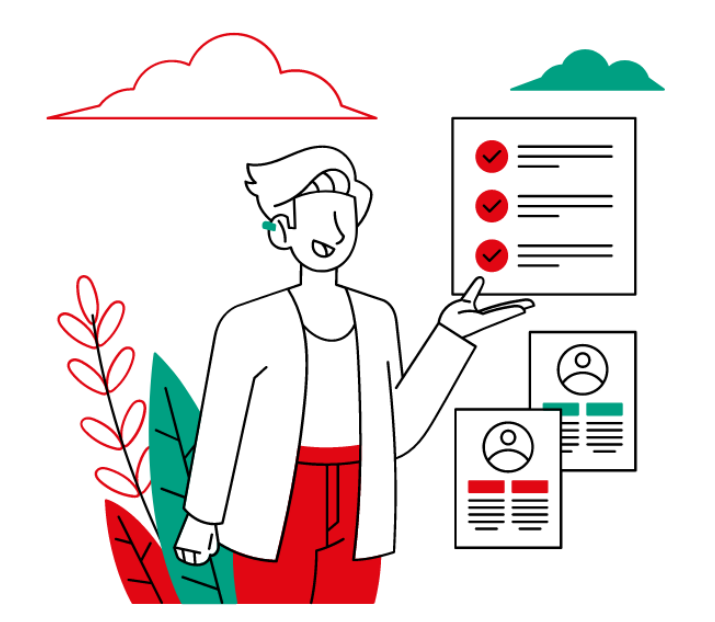

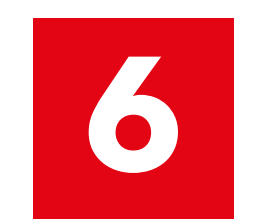

Modifier la déclaration : changement de la nature de l'arrêt

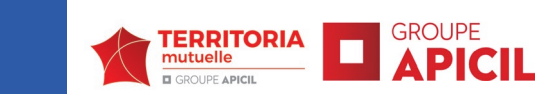

Afin de changer la nature de l'arrêt.

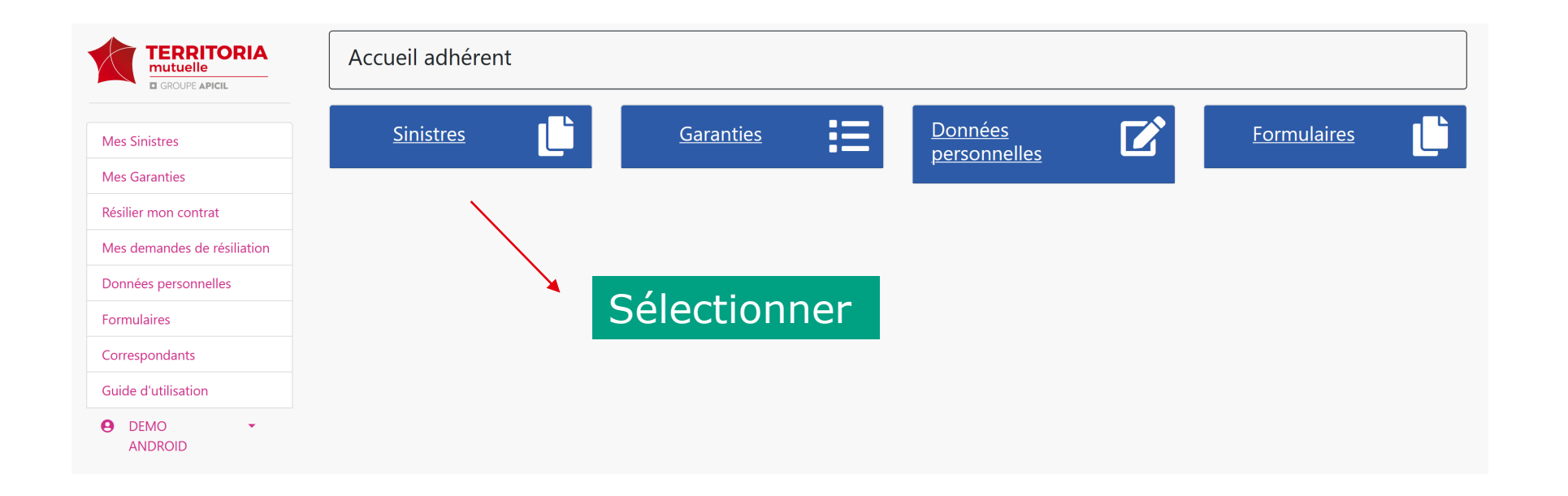

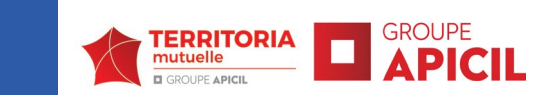

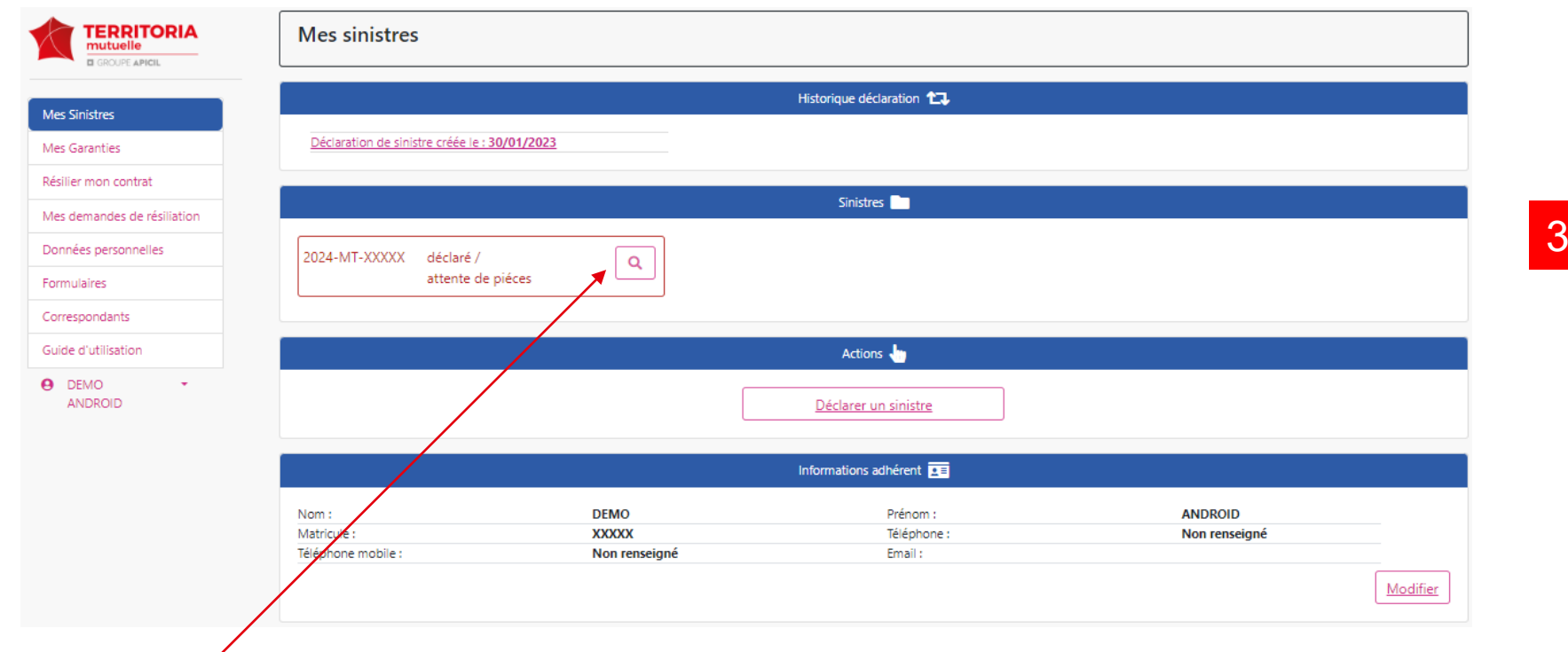

Les champs suivant doivent impérativement être renseignés:

- Choisir la nature de l'arrêt
- Joindre les documents suivants (bulletin de réintégration, Arrêté relatif au congé maladie, Avis du Comité Médical)

Puis enregistrer.

Choisir le sinistre concerné et cliquer sur la loupe afin d'afficher le détail du sinistre

2

Se rendre sur l'onglet « Modification de la nature de l'arrêt »

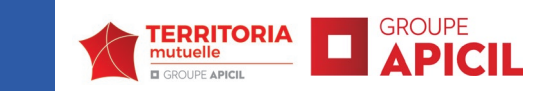

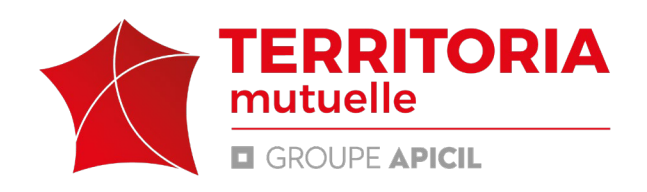

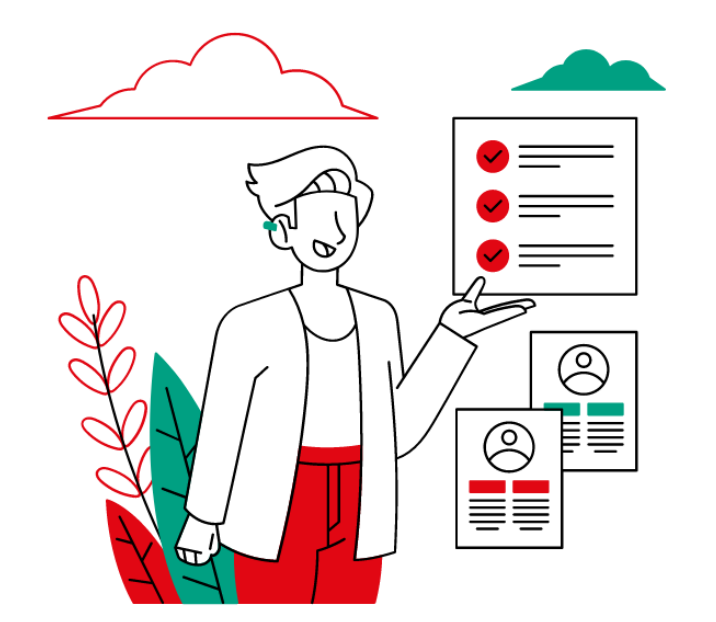

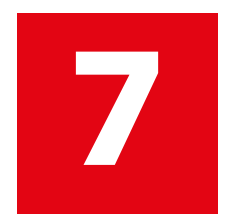

## Modifier la déclaration :

reprise d'activité

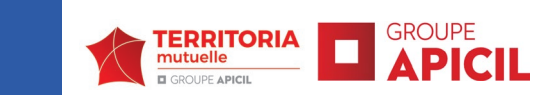

Afin de changer la nature de l'arrêt.

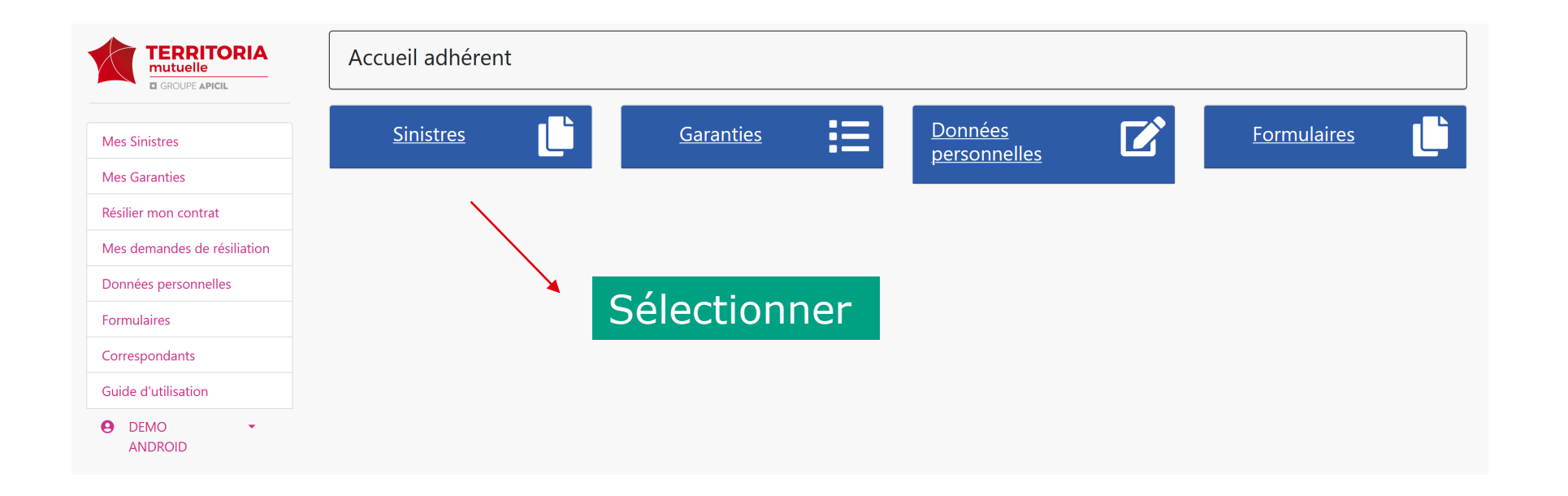

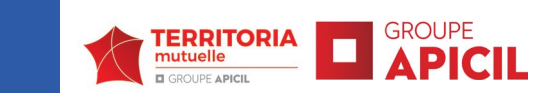

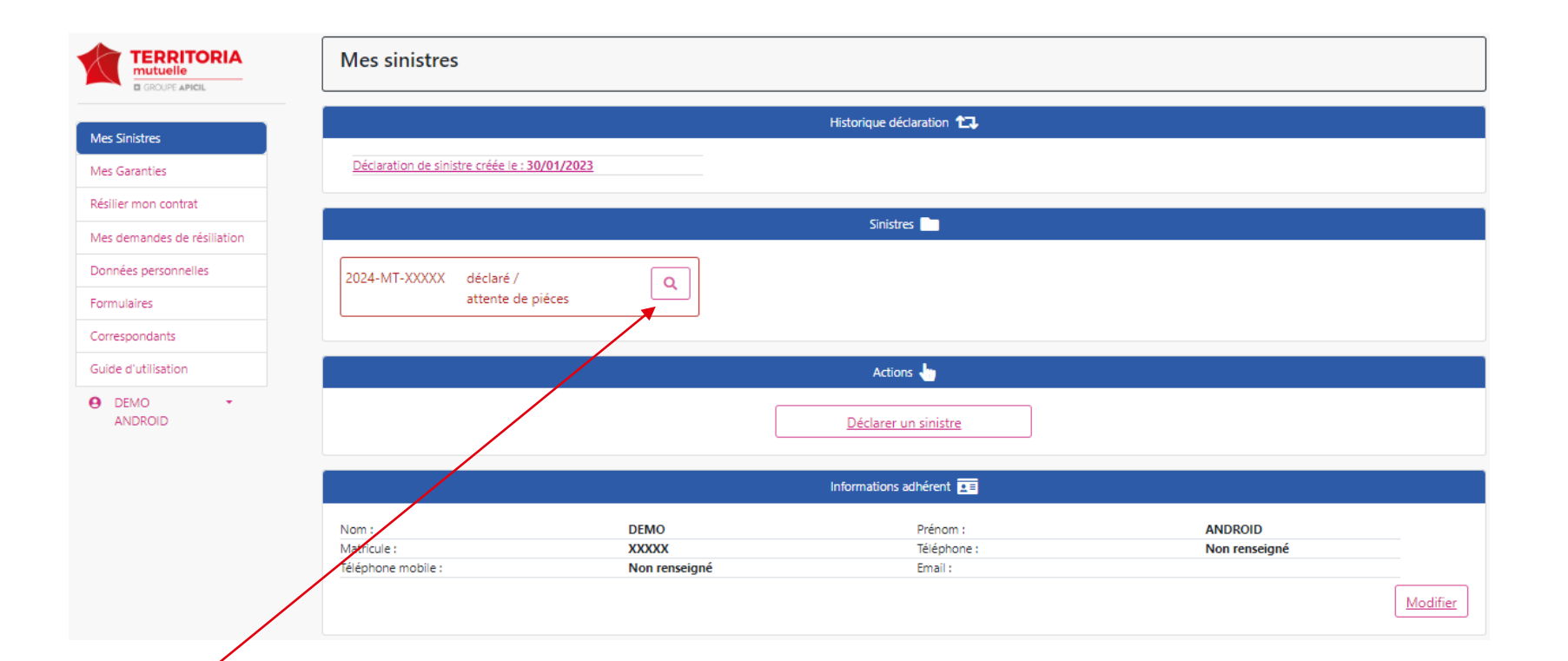

1

Choisir le sinistre concerné et cliquer sur la loupe afin d'afficher le détail du sinistre

#### 2

Se rendre sur l'onglet « Reprise d'activité», renseigner la date de reprise puis enregistrer

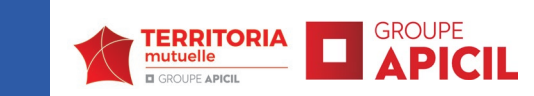

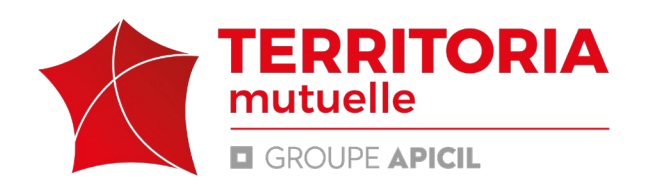

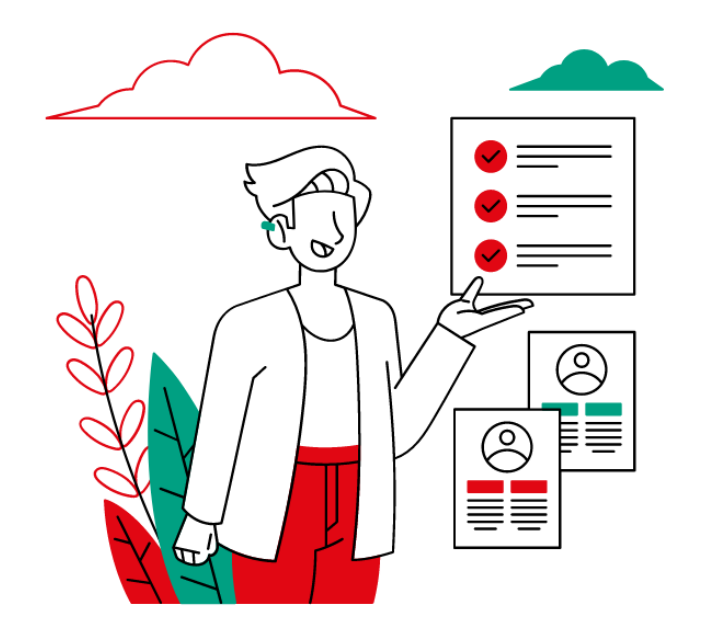

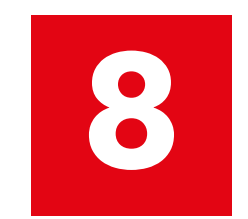

# **Etablir une**

prolongation

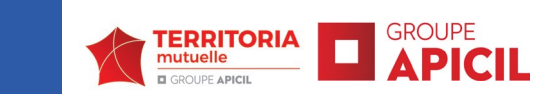

Si vous n'avez pas repris votre activité et constatez toujours une perte sur votre bulletin de salaire, pensez à déclarer mensuellement vos demandes d'indemnisation.

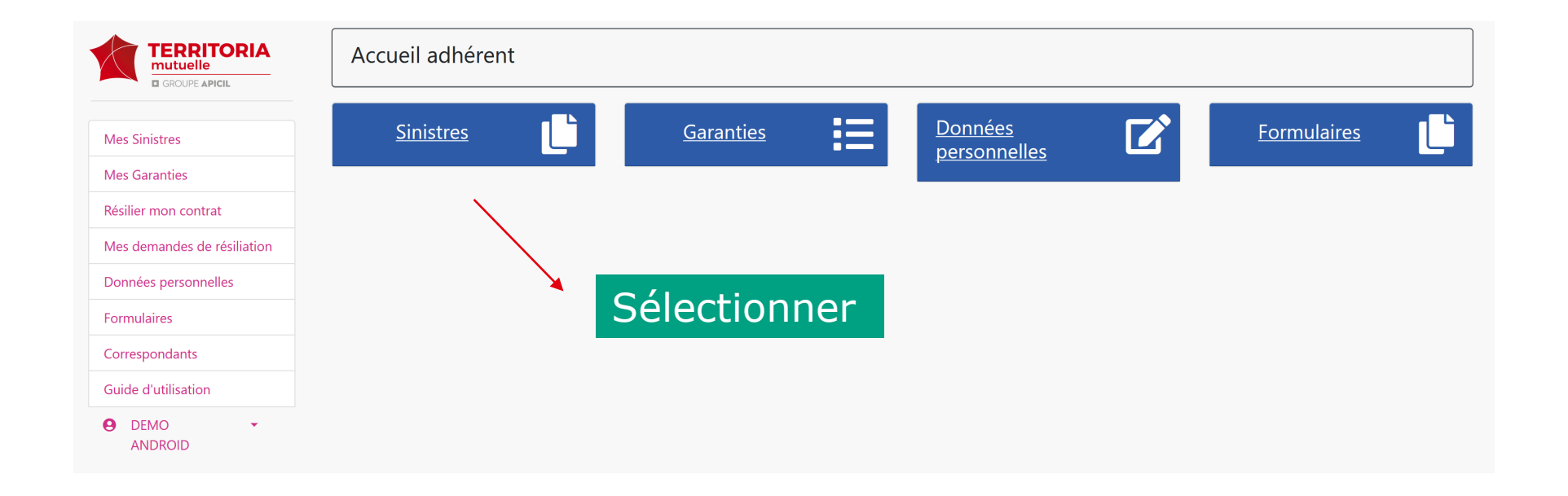

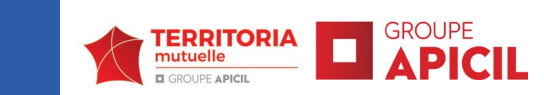

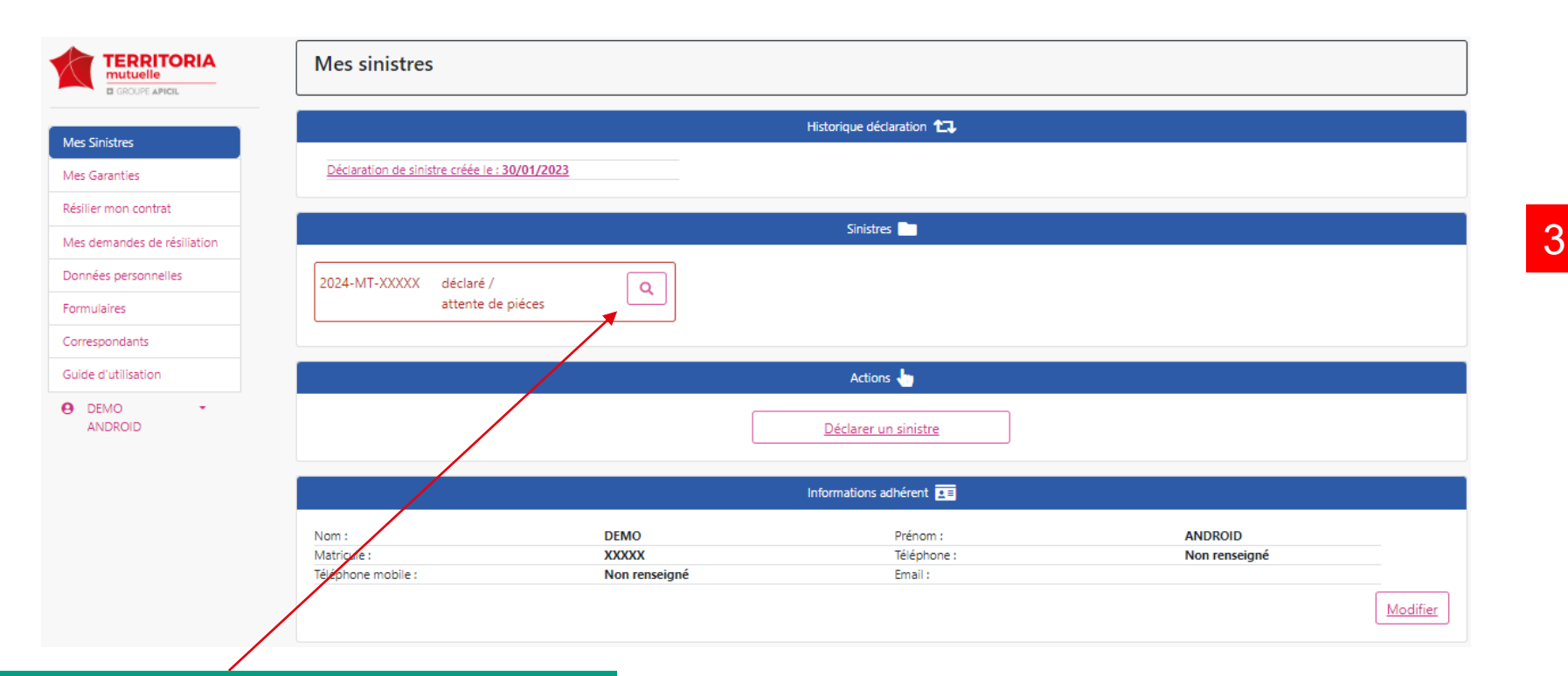

Les champs suivant doivent impérativement être renseignés:

- Indiquer le mois concerné par la perte
- Joindre le bulletin de salaire du mois concerné
- Joindre un calendrier reprenant les 365 jours antérieurs à l'arrêt de travail

Puis enregistrer.

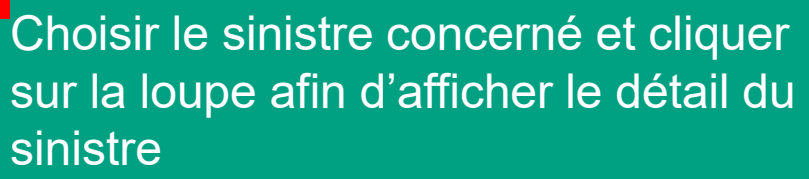

### 2 Se rendre sur l'onglet «Prolongation»

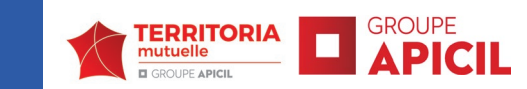

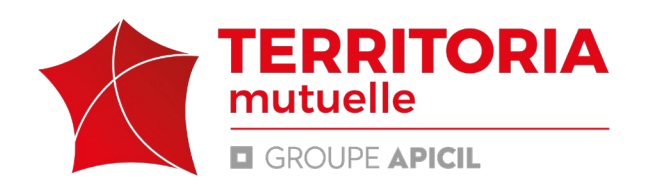

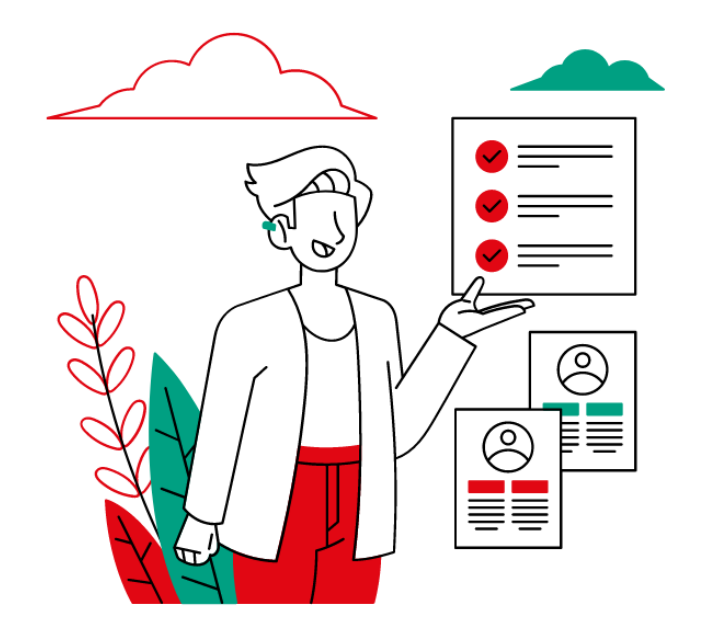

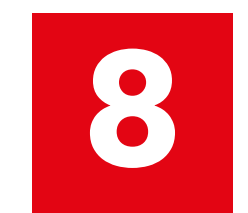

# Les documents à

télécharger

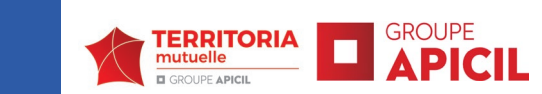

| TERRITORIA<br>mutuelle<br>GROUPE APICIL | Formulaires                                     |             |
|-----------------------------------------|-------------------------------------------------|-------------|
| Mes Sinistres                           | Liste des documents                             | Télécharger |
| Mes Garanties                           | FORMULAIRE DECLARATION ARRET DE TRAVAIL         | *           |
| Résilier mon contrat                    | FORMULAIRE DEMANDE INDEMNISATION                | *           |
| Mes demandes de résiliation             | FORMULAIRE INFORMATION MEDICALE                 | *           |
| Données personnelles                    | PROCEDURE DE REGLEMENT INDEMNISATION PREVOYANCE | *           |
| Formulaires                             |                                                 |             |
| Correspondants                          |                                                 |             |
| Guide d'utilisation                     |                                                 |             |
| DEMO -<br>ANDROID                       |                                                 |             |

Pour télécharger un document, cliquer sur l'onglet du menu

« formulaires », il vous suffit de cliquer sur 🛓 .

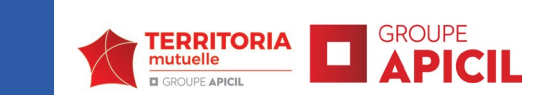

## Formulaire déclaration d'arrêt de travail

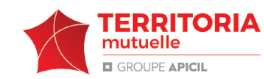

#### DÉCLARATION D'ARRÊT DE TRAVAIL PIECES À FOURNIR PAR : • L'AGENT DANS LE CADRE D'UN CONTRAT INDIVIDUEL • L'EMPLOYEUR DANS LE CADRE D'UN CONTRAT COLLECTIF

 $\Sigma$ 

PIECES À FOURNIR

🔿 Ce formulaire « Déclaration d'arrêt de

🔿 L'historique des arrêts sur une période

traitement à demander à votre employeur

Le(s) bulletin(s) de salaire correspondant au

🔘 Les 3 bulletins de salaire précédant la perte

○ Les attestations d'Indemnités Journalières

A adresser par e-mail à

ouverture@territoria-mutuelle.fr

O Ce formulaire « Déclaration d'arrêt de

travail » (en cochant la case Prolongation)

à plein et demi traitement du mois concerné

de la sécurité sociale : pour les agents

IRCANTEC non titulaires ou assistant(e)(s)

L'arrêté de prolongation détaillant les jours

O Les attestations d'indemnités journalières

A adresser par e-mail à

prevovancegestion@territoria-mutuelle.fr

O Ce formulaire « Déclaration d'arrêt de

travail » (en cochant la case Modification)

A adresser par e-mail à

prevoyancegestion@territoria-mutuelle.fr

Page 1/1 01/2024

MODIFICATION DE L'ARRÊT

O Le bulletin de salaire correspondant

O Le bulletin de salaire correspondant

de la Sécurité Sociale ; pour les agents

IRCANTEC non titulaires ou assistant(e)(s)

d'un an précédant l'arrêt initial et indiquant

les périodes à plein-traitement et à demi-

travail » (en cochant la case Ouverture)

OUVERTURE

mois concerné par la perte

PROLONGATION

familial(e)(aux)

familial(e)(aux)

C) L'arrêté correspondant

Le procès-verbal

Ouverture : nouvelle demande de versement de prestations dans le cadre d'un arrêt de travail ou d'un temps partiel

Prolongation : prolongation d'un arrêt de travail en cours (sans reprise ni période de congés) ou d'un temps partiel

Modification : changement de la nature de l'arrêt (exemple passace d'un CMO en CLM)

#### RENSEIGNEMENTS ASSURÉ(E)

| Nom :                           |                    |                          |  |
|---------------------------------|--------------------|--------------------------|--|
| Prénom(s) :                     |                    |                          |  |
| Date de naissance : Téléphone : |                    |                          |  |
| Email :                         |                    |                          |  |
| Statut de l'agent :             | CNRACL Titulaire   | Assistant(e) familial(e) |  |
| IRCANTEC Non-titulaire          | IRCANTEC Titulaire | Autres                   |  |

MUTUALIT

| RENSEIGNEMENTS EMPLOYEUR                                                                                                    |  |  |  |
|----------------------------------------------------------------------------------------------------|--|--|--|
| N° de contrat :                                                                                                    |  |  |  |
| Nom de l'employeur :                                                                                                    |  |  |  |
| Date d'entrée dans la collectivité :                                                                                                    |  |  |  |
| Nom de l'ancien assureur :                                                                                                    |  |  |  |
| Type de contrat : O Collectif O Individuel                                                                                                    |  |  |  |
| Période de couverture : du 🥢 / 刘 au 🥢 /                                                                                                    |  |  |  |
| ARRÊT DE TRAVAIL                                                                                                    |  |  |  |
| Date de l'arrêt initial en cours<br>ou du temps partiel (obligatoire) :// 20                                                                                                    |  |  |  |
| Nature de l'arrêt : Maladie ordinaire Congé de longue durée <sup>®</sup>                                                                                                    |  |  |  |
| Congé de longue maladie <sup>(1)</sup> Maladie professionnelle <sup>(2)</sup> Accident du travail <sup>(2)</sup>                                                                                                    |  |  |  |
| Grave maladie Disponibilité d'office Temps partiel                                                                                                    |  |  |  |
| <sup>(1)</sup> Joindre PV du Comité Médical <sup>(2)</sup> Joindre PV Commission de Réforme                                                                                                    |  |  |  |
| L'agent a-t-il repris le travail ? OUI, à quelle date ? //20                                                                                                    |  |  |  |
|                                                                                                    |  |  |  |
| Dossier complété par :                                                                                                    |  |  |  |
| Email du contact dans la collectivité :                                                                                                    |  |  |  |
| Téléphone fixe : Portable :                                                                                                    |  |  |  |
| CACHET EMPLOYEUR<br>Ou signature de l'agent en cas<br>de contrat individuel                                                                                                    |  |  |  |
| Vos données personnelles sont enregistrées dans un fichier informatisé par TERPITORIA<br>mutuelle afin dassurer la gestion administrative de votre dossier et répordre aux evigences<br>réglementaires. Les données collectées sont communiquées aux seuis partenaires de gestion<br>et sont conservises pendant la durée nécessaire à l'exécution de votre contrat, base légale du<br>traitement.<br>Conformément à la loi du 6 janvier 1978, vous disposez de droits sur vos données personnelles.<br>Pour exercer ces droits, vous pouvez contacter notre diégué à la protection des données par<br>que vos droits unformatique et libertés» ne sont pas respectés, vous pouvez adresser une<br>reclamation à la CNIL. |  |  |  |
| TERRITORIA MUTUELLE   Mutuelle soumise aux dispositions du Livre                                                                                                    |  |  |  |

TERRITORIA MUTUELLE | Mutuella soumise aux dispositions du Livre II du Code de la Mutualité | SIREN 483 041 307 Siège social | 54 rue de gabiel | CS 76016 | 79185 CHAURAY CEDEX 05 49 33 76 51 | demainë/territoria-mutuelle/f

Substituée par APICIL Mutuelle | Mutuelle soumise aux dispositions du Livre II du Code de la Mutualité | SIREN 302 927 553 Siège social | 38 rue François Peissel | 69300 Caluire et Cuire

| TERRITORIA<br>mutuelle |  |
|------------------------|--|
| GROUPE APICIL          |  |

Email :

#### DEMANDE D'INDEMNISATION

VOLET AGENT

| Aucune étude ne sera effectuée sans réception de ce formulaire et du<br>formulaire « <b>Informations médicales</b> », datés et signés. |
|----------------------------------------------------------------------------------------------------|
| DENSEIGNEMENTS CONCEDNANT L'ASSUDÉ(E)                                                                                                  |

| RENSI | IGNEMENTS CONCERNANT | LASSORE( |
|-------|----------------------|----------|
| Nom : |                      |          |
|       |                      |          |

| renom(s):          |     |  |
|--------------------|-----|--|
| ate de naissance : | (// |  |

Téléphone fixe : Portable : N° de SECU : OOO OOO OOO OOO

#### RENSEIGNEMENTS SUR L'ARRÊT DE TRAVAIL

Aviez-vous un contrat de même nature chez un précédent assureur ? exemple : MNT, intériale, Collecteam, MFP, Mutex, Sofaxis etc. OUI ONON Si OUI. merci de préciser :

Nom du précédent assureur :

Type de contrat : O Collectif O Individuel Période de couverture de votre ancien contrat :

du \_\_\_/ \_\_\_ au \_\_\_/ \_\_\_ /\_\_\_ Garanties souscrites : O Incapacité O Primes O Invalidité

Perte de retraite O Décès O Autres, précisez .....

Avez-vous été en arrêt de travail pour cette même affection chez votre précédent assureur ? OUI ONON

Avez-vous été indemnisé(e) pour cette même affection ? OUI ONN

#### Si OUI, merci de préciser les périodes d'indemnisation :

| du | // | au   | / / | ′ <u> </u> |
|----|----|------|-----|------------|
| du | // | ′ au | //  | /          |
| du | // | au   | //  | ′ <u> </u> |

Je certifie sur l'honneur que les informations déclarées ci-contre sont exactes et sincères.
FAIT A , SIGNATURE DE L'AGENT OBLIGATOIRE

|          | <br>SIGNATORE DE L'AGENT |
|----------|--------------------------|
| LE/ / 20 |                          |

Vos données personnelles sont enregistrées dans un fichier informatisé par TERRITORIA mutuelle afin d'assurer la gestion administrative de votre dossier et répondre aux exigences réglementaires. Les données collectées sont communiquées aux seuls partenaires de gestion et sont conservées pendant la durée nécessaire à l'exécution de votre contrat, base légale du traitement.

Conformément à la loi du 6 janvier 1978, vous disposez de droits sur vos données personnelles. Pour exercer ces droits, vous pouvez contacter notre délégué à la protection des données par courrier ou par mail : dipoêterritoria-mutuelle, FS vous estimuez, après nous avoir contactés, que vos droits «Informatique et libertés» ne sont pas respectés, vous pouvez adresser une réclamation à la CNIL.

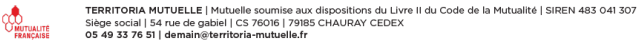

Substituée par APICIL Mutuelle | Mutuelle soumise aux dispositions du Livre II du Code de la Mutualité | SIREN 302 927 553 Siège social | 38 rue François Peissel | 69300 Caluire et Cuire

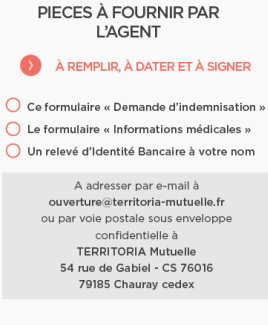

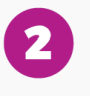

BON À SAVOIR...

 $\mathbf{\Sigma}$ 

Toute fausse déclaration ou information incomplète est susceptible d'exposer à un refus de prise en charge et, le cas échéant, à une radiation.

Sous peine de forclusion (selon conditions contractuelles), les demandes d'indemnisation et pièces annexes doivent nous parvenir sous un délai maximm de 3 mois à compter de la perte de traitement.

Dans l'hypothèse où votre employeur vous placerait, par arrêté administratif, à plein traitement avec effet rétroactif ou procéderait à une régularisation pour un autre motif, nous vous demanderons le remboursement à TERRITORIA MUTUELLE des prestations perçues au titre des garanties « maintien de traitement » et/ ou « primes et indemnités » pendant les périodes visées par l'arrêté administratif.

Page 1/1

01/2024

## **Formulaire informations médicales**

| GROUPE                                                                                                    | APICIL                                                                                                    |
|----------------------------------------------------------------------------------------------------|----------------------------------------------------------------------------------------------------|
| Aucune etude ne sera<br>signés. Si vous ne pan<br>nécessaires (Rapport a<br>de santé, certificats et                                                                                                    | ) effectuee sans reception de ce formulaire et du formulaire « Demande d'indeminisation », adatés et<br>Venez pas à le remplir seul, votre médecin peut vous aider en vous communiquant les informations<br>adopté lors de la session du Conseil national de l'Ordre des médecins d'avril 2015 sur les questionnaires<br>f assurances).                                                                                                    |
| ASSURÉ(E)                                                                                                    |                                                                                                    |
| Nom :                                                                                                    | Prénom(s) :                                                                                                    |
| N° de SECU :                                                                                                    |                                                                                                    |
| Téléphone fixe :                                                                                                    | Portable :                                                                                                    |
|                                                                                                    |                                                                                                    |
| Employeur :                                                                                                    | Préciser le type d'activité :                                                                                                    |
| Profession exacte :                                                                                                    | Travail de bureau                                                                                                    |
| Date d'entrée dans la c                                                                                                    | collectivité :/ Travail physique                                                                                                    |
|                                                                                                    |                                                                                                    |
|                                                                                                    |                                                                                                    |
| pate de l'arrêt initial ei                                                                                                    | n cours ou qu temps partiel (obligatoire):                                                                                                    |
| Date de la première const                                                                                                    | atation de la pathologie :                                                                                                    |
| Avez-vous déjà été en arré                                                                                                    | êt de travail pour cette pathologie ? OUI ONN                                                                                                    |
| 61 OUI, dates des arrets<br>de travail ?                                                                                                    | Du / / au / / Du / / au / / Du / / au / /                                                                                                    |
|                                                                                                    | Du / / au / / Du / / au / / Du / / au / /                                                                                                    |
| Cet arrêt de travail fait-il s<br>ndiquer le nom précis de<br>en cas de grossesse, indic                                                                                                    | uite à un accident ? OUI NON Si OUI, merci de compléter le verso de ce document.<br>le la pathologie à l'origine de l'arrêt et la description des symptômes<br>guer les dates de congé pathologique et maternité) :                                                                                                    |
| Cet arrêt de travail fait-il s<br>ndiquer le nom précis d<br>en cas de grossesse, indic<br>préciser les traitements e                                                                                                    | bul / / au / / bu / / au / / bu / / au / /         bul é à un accident ?       OUI       NON       Si OUI, merci de compléter le verso de ce document.         le la pathologie à l'origine de l'arrêt et la description des symptômes guer les dates de congé pathologique et maternité) :       guer les dates de congé pathologique et maternité) :         et/ou suivis médicaux (merci de joindre une copie des comptes rendus opératoires et d'imageries) :                                                                                                    |
| Cet arrêt de travail fait-il s<br>ndiquer le nom précis d<br>en cas de grossesse, indic<br>Préciser les traitements e                                                                                                    | bul / / au / / bu / / au / / bu / / au / / bu / / au / /         bul é à un accident ? OUI NON Si OUI, merci de compléter le verso de ce document.         le la pathologie à l'origine de l'arrêt et la description des symptômes quer les dates de congé pathologique et maternité) :         et/ou suivis médicaux (merci de joindre une copie des comptes rendus opératoires et d'imageries) :                                                                                                    |
| Cet arrêt de travail fait-il s<br>ndiquer le nom précis d<br>en cas de grossesse, indic<br>Préciser les traitements e                                                                                                    | bul / / au / / bu / / au / / bu / / au / / bu / / au / /         bul é à un accident ?       OUI       NON       Si OUI, merci de compléter le verso de ce document.         le la pathologie à l'origine de l'arrêt et la description des symptômes guer les dates de congé pathologique et maternité) :       et/ou sulvis médicaux (merci de joindre une copie des comptes rendus opératoires et d'imageries) :                                                                                                    |
| Cet arrêt de travail fait-il si<br>ndiquer le nom précis d<br>en cas de grossesse, indic<br>Préciser les traitements e<br>APTITUDE À TRAV/                                                                                                    | bul / / au / / bu / / au / bul / au / bul / au / bul / au / bul / au / bul / au / bul / au / bul / au / bul / au / bul / au / bul / au / bul / au / bul / au / bul / au / bul / au / bul / au / bul / au / bul / au / bul / au / bul / au / bul / au / bul / au / bul / bul / au / bul / bul / au / bul / bul / au / bul / bul / bul / bul / au / bul / bul |
| Cet arrêt de travail fait-il s<br>ndiquer le nom précis d<br>en cas de grossesse, indir<br>Préciser les traitements e<br>APTITUDE À TRAV/<br>Jassuré(e) a-t-il repris                                                                                                    | bul / / au / / bu / / au / / bu / / au / /         bul a unaccident ?       OUI       NON       Si OUI, merci de compléter le verso de ce document.         le la pathologie à l'origine de l'arrêt et la description des symptômes quer les dates de congé pathologique et maternité) :                                                                                                    |
| Cet arrêt de travail fait-il s<br>ndiquer le nom précis d<br>en cas de grossesse, indir<br>Préciser les traitements e<br>APTITUDE À TRAV/<br>.'assuré(e) a-t-il repris<br>5i NON, indiquer la dat                                                                                                    | bul / / au / / bu / / au / bul / au / bul / au / bul / au / bul / au / bul / au / bul / au / bul / au / bul / au / bul / au / bul / au / bul / au / bul / au / bul / au / bul / au / bul / au / bul / au / bul / au / bul / au / bul / au / bul / au / bul / au / bul / au / bul / au / bul / au / bul / au / bul / au / bul / bul / au / bul / bul / au / bul / bul / au / bul / bul / b |
| Cet arrêt de travail fait-il s<br>ndiquer le nom précis d<br>en cas de grossesse, indir<br>Préciser les traitements e<br>APTITUDE À TRAV/<br>.'assuré(e) a-t-il repris<br>5i NON, indiquer la dat<br>À COMPLÉTER IMP                                                                                                    | bull / / au / / bul / au / bull / au / bull / bull / au / bull / bull / au / bull / bull / au / bull / bull / au / bull / bull / au / bull / bull / au / bull / bull / bull / au / bull / bull / bul |
| Cet arrêt de travail fait-il s<br>ndiquer le nom précis d<br>en cas de grossesse, indir<br>Préciser les traitements e<br>APTITUDE À TRAV/<br>L'assuré(e) a-t-il repris<br>Si NON, indiquer la dat<br>À COMPLÉTER IMP<br>Formulaire information                                                                                                    | bul / / au / / bu / au / bul / au / bul / au / bul / au / bul / au / bul / au / bul / au / bul / au / bul / au / bul / au / bul / au / bul / au / bul / au / bul / au / bul / au / bul / au / bul / au / bul / au / bul / au / bul / au / bul / au / bul / au / bul / au / bul / au / bul / au / bul / bul / au / bul / bul / au / bul / bul / au / bul / bul / bul / au / bul / bul / bu |
| Cet arrêt de travail fait-il s<br>ndiquer le nom précis d<br>(en cas de grossesse, indi<br>Préciser les traitements e<br>APTITUDE À TRAV/<br>L'assuré(e) a-t-il repris<br>Si NON, indiquer la dat<br>À COMPLÉTER IMP<br>Formulaire information<br>Je certifie sur l'honneur c                                                                                                    | bul / / au / / bu / au / bu / au / bu / au / bu / au / bu / au / bu / au / bu / au / bu / au / bu / au / bu / au / bu / au / bu / au / bu / au / bu / au / bu / au / bu / au / bu / au / bu / au / bu / b                                                                                                    |
| Cet arrêt de travail fait-il s<br>ndiquer le nom précis d<br>en cas de grossesse, indi<br>Préciser les traitements e<br>APTITUDE À TRAV/<br>.'assuré(e) a-t-il repris<br>51 NON, indiquer la dat<br>À COMPLÉTER IMP<br>Formulaire information<br>Je certifie sur l'honneur of<br>FAIT A                                                                                                    | bull / / au / / bul / au / bull / au / bull / bull / bull / au / bull / bull |
| Cet arrêt de travail fait-il si<br>ndiquer le nom précis d<br>en cas de grossesse, indi<br>en cas de grossesse, indi<br>en cas de grossesses, indi<br>en cas de grossesses, indi<br>en | built / / au       / built / au       / built / built / built / b                                                                                                    |
| Cet arrêt de travail fait-il s'<br>Indiquer le nom précis d<br>len cas de grossesse, indi<br>Préciser les traitements e<br>APTITUDE À TRAV/<br>L'assuré(e) a-t-il repris<br>Si NON, indiquer la dat<br>À COMPLÉTER IMP<br>Formulaire information<br>Je certifie sur l'honneur of<br>FAIT A/20_<br>Vos données personnelles so<br>sont empsistrées dans un fici<br>Conformement à la loi du éj<br>a la protection des données p<br>à la protection des données p                                                                                                    | built à un accident ?       OUI       NON       Si OUI, merci de compléter le verso de ce document.         le la pathologie à l'origine de l'arrêt et la description des symptômes       curret la datas de congé pathologique et matemité) :         et/ou sulvis médicaux (merci de joindre une copie des comptes rendus opératoires et d'imageries) :       curret la datas de congé pathologique et matemité) :         et/ou sulvis médicaux (merci de joindre une copie des comptes rendus opératoires et d'imageries) :       curret la datas de congé pathologique et matemité) :         AILLER À ce jour                                                                                                    |

| TERRITORIA<br>mutuelle<br>GROUPE APICIL<br>VOLET AGENT                                                                                                    | IONS MÉDICALES                                                                                                    |
|----------------------------------------------------------------------------------------------------|----------------------------------------------------------------------------------------------------|
| ASSURÉ(E)                                                                                                    | 0                                                                                                    |
| Prenom(s) : Date de naissance :                                                                                                    | PIECES À FOURNIR PAR                                                                                                    |
| EN CAS D'ACCIDENT                                                                                                    | À REMPLIR, À DATER ET À SIGNER                                                                                                    |
| Activité sportive sous licence     Lieu de travail (ou trajet dans le cadre du travail)     Date de l'accident : // /20                                                                                                    | Ce formulaire « Informations médicales »<br>Le formulaire « Demande d'Indemnisation »<br>Un relevé d'Identité Bancaire à votre nom                                                                                                    |
| Circonstances et description de l'accident :                                                                                                    | A adresser par e-mail à<br>ouverture@territoria-mutuelle.fr<br>ou par vole postale sous enveloppe<br>confidentielle à<br>TERRITORIA Mutuelle<br>54 rue de Gabiel - CS 76016<br>79185 Chauray cedex                                                                                                    |
| Tiers identifié : OUI ONON<br>Nature des lésions :                                                                                                    |                                                                                                    |
| Traitement - suivi :                                                                                                    | Toute fausse déclaration ou information<br>incomplète est susceptible d'exposer à un<br>refus de prise en charge et, le cas échéant,<br>à une radiation.                                                                                                    |
| APTITUDE À TRAVAILLER à ce jour<br>L'assuré(e) a-t-il repris le travail ? OUI ONN<br>Si OUI, à quelle date ?                                                                                                    | Sous peine de forclusion, les demandes<br>d'indemnisation et pièces annexes doivent<br>nous parvenir sous un délai maximum de 3<br>mois à compter de la perte de traitement.<br>Selon conditions contractuelles.                                                                                                    |
| A COMPLÉTER IMPÉRATIVEMENT<br>CompLiter informations médicales rempli par :<br>L'assuré(e) lui-même Le médecin traitant<br>Je certifie sur l'honneur que les informations déclarées ci-contre sont exactes<br>et sincères                                                                                                    | Dans l'hypothèse où votre employeur<br>vous placerait, par arrôté administratif, à<br>plein traitement avec effet rétroactif ou<br>procéderait à une régularisation pour un<br>autre motif, nous vous demanderons le<br>remboursement à TERRITORIA MUTUELLE<br>des prestations perques au titre des<br>garanties « maintien de traitement » et/ |
| SIGNATURE DE L'AGENT OBLIGATOIRE SIGNATURE ET CACHET DU MEDECIN FACULTATIF                                                                                                    | ou « primes et indemnités » pendant les<br>périodes visées par l'arrété administratif.<br>Quelle que soit la personne ayant rempli<br>ce document, la responsabilité de son<br>contenu incombe à l'assuré(e).                                                                                                    |
| Vos données personnelles sont exclusivement destinées au Médecin Conseil de TERRITORIA<br>sont erregistrées dans un fichier informatisé afin d'assurer la gestion de votre dossier et sont t<br>contrat, base légale du traitement.<br>Conformément à loid du é janvier 178, vous disposez de droits sur vos données personnelles.<br>à libertésin ne sont pas respectés, vous pouvez adresser une réclamation à la CNIL. | mutuelle et traitées dans le respect du secret médical. Elles<br>conservées pendant la durée nécessaire à l'exécution de votre<br>Pour exercer ces droits, vous pouvez contacter notre délégué<br>z, après nous avoir contactés, que vos droits elnformatique et                                                                                |
| TERRITORIA MUTUELLE   Mutuelle soumise aux dispositions du Livr<br>Siège social   54 rue de gabiel   CS 76016   79185 CHAURAY CEDEX<br>Recesso 56 49 33 76 51   demainstremford-amutuelle 4                                                                                                    | e II du Code de la Mutualité   SIREN 483 041 307                                                                                                    |

Substituée par APICIL Mutuelle | Mutuelle soumise aux dispositions du Livre II du Code de la Mutualité | SIREN 302 927 553 0/2024 Siège social | 38 rue Frençois Peissel | 69300 Caluire et Cuire

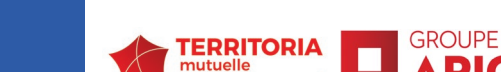

GROUPE APICIL

CIL

## **Procédure règlement indemnisation prévoyance**

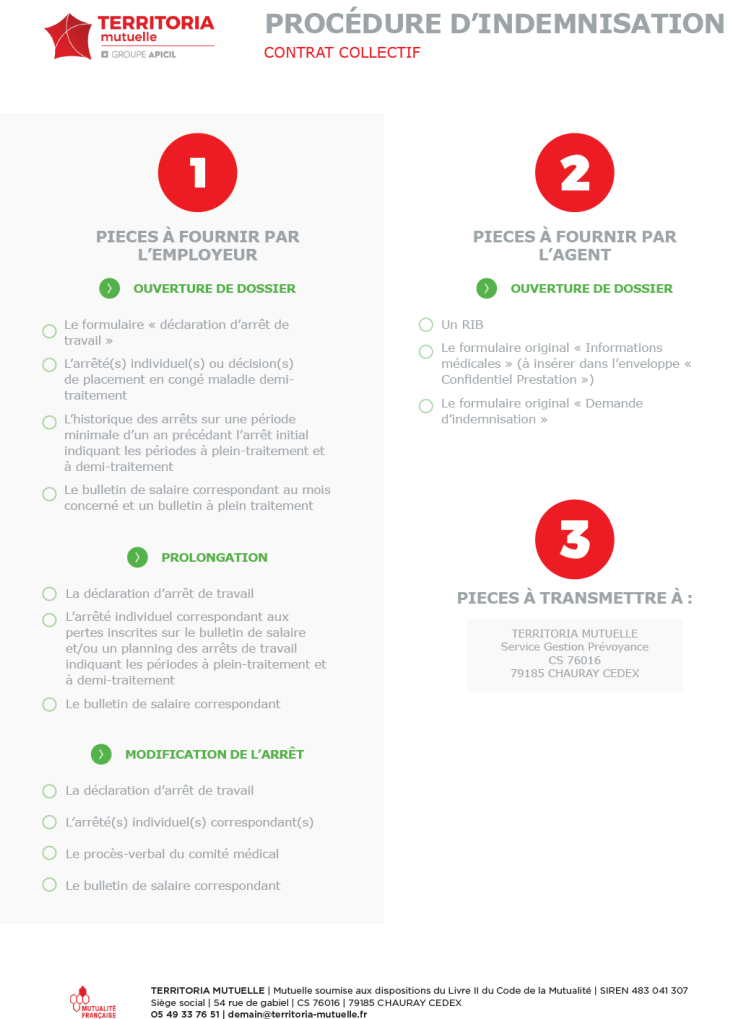

Substituée par APICIL. Mutuelle | Mutuelle soumis aux dispositions du Livre II du Code de la Mutuelité | SIREN 302 927 553 Siège social | 38 rue Francice Deiseil | 63300 Caluire et Cuire

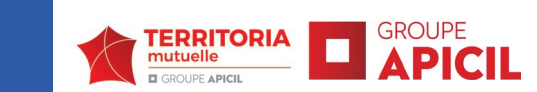

## Pour toutes vos questions de gestion

ADHÉSION adhesion-prevoyance@territoria-mutuelle.fr

SERVICE MÉDICAL cellule.medicale@territoria-mutuelle.fr

OUVERTURE DE SINISTRES ouverture@territoria-mutuelle.fr

PRESTATIONS/LIQUIDATIONS prevoyancegestion@territoria-mutuelle.fr

COTISATIONS / PRÉCOMPTES etat-de-cotisations@territoria-mutuelle.fr

OBTENIR UN TARIF demain@territoria-mutuelle.fr

05.87.79.01.79

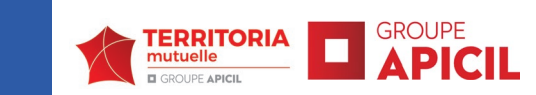